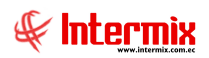

# Talento Humano

# Parámetros Talento Humano

| Contenido                                 | Pág. |
|-------------------------------------------|------|
| Ingreso al módulo                         | 2    |
| Códigos Sectoriales IESS                  | 3    |
| Conceptos de la nómina                    | 13   |
| Acciones de personal - Tipos              |      |
| Eventos de asistencia - Tipos             |      |
| Equivalencia - Hora                       |      |
| Tabla de impuesto a la renta              |      |
| Tabla de impuesto a la renta (Especiales) |      |
| Formatos de carga de datos                |      |
| Uso de la Posición                        | 46   |
| Parámetros TH                             | 48   |

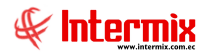

# Talento Humano

# Parámetros Talento Humano

#### Ingreso al módulo

El módulo de *Parámetros de Talento Humano* permite registrar algunas características importantes como: cargos, profesiones, impuestos, fórmulas, nacionalidades, eventos de asistencia, acciones de personal, etc.

Para ingresar a las opciones de este módulo se tiene tres (3) alternativas, las cuales pueden ser seleccionadas desde la barra superior

- Seleccione la opción Árbol en el menú Ver de la barra superior, luego "haga clic" en la aplicación Talento Humano y seleccione el módulo Parámetros Talento Humano. En la parte derecha puede encontrar desplegadas las opciones que dicho módulo contiene.
- Seleccione la opción Barra de Navegación en el menú Ver de la barra superior, luego seleccione la aplicación Talento Humano y "haga clic" en el módulo Parámetros Talento Humano que se encuentra en la parte inferior. En el segmento superior puede encontrar desplegadas las opciones que dicho módulo contiene.
- Seleccione *Talento Humano* en el menú *Aplicación* de la barra superior, luego "*haga clic*" en la opción *Módulo* y seleccione *Parámetros Talento Humano*. En la parte derecha puede encontrar desplegadas las opciones que dicho módulo contiene.

Para revisar los botones comunes que contiene cada pantalla del sistema, tanto en la visualización múltiple, como en la simple, por favor revisar el documento "*Introducción al e-Bizness*".

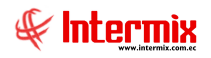

## Códigos Sectoriales IESS

Esta opción permite registrar en el sistema, los diferentes códigos sectoriales del IESS que serán asignados a los cargos que tienen los empleados, que trabajan en la empresa.

Se ingresa a esta opción seleccionando el menú *Talento Humano,* módulo *Parámetros Talento Humano* y "haciendo clic" en la opción *Códigos Sectoriales IESS*.

## Visor múltiple

El visor múltiple a través del cual el sistema presenta los datos de los códigos sectoriales del IESS, es el siguiente:

| Códigos sectoriales IESS          |          |               |                 |      |       |                        |                |                                                                                         |                   |
|-----------------------------------|----------|---------------|-----------------|------|-------|------------------------|----------------|-----------------------------------------------------------------------------------------|-------------------|
| Arrastre una columna para agrupar |          |               |                 |      |       |                        |                |                                                                                         |                   |
| Se                                | cuencial | Código IESS   | Cargo/Actividad |      |       | Estructura ocupacional | Salario/Tarifa | Rama                                                                                    | Comentario        |
| •                                 | 7        | 1234567890    |                 |      |       |                        |                |                                                                                         |                   |
|                                   | 8        | 0101011112042 | SUPERVISOR DE   | MANT | ENIMI | DI                     | 100,000000     | PLANTACIONES DE PALMA AFRICANA Y OTROS CULTIVOS DESEMILLAS, FRUTAS Y NUECES OLEAGINOSAS |                   |
|                                   | 9        | 101011112053  | TRABAJADOR      | DEL  | AG    | D2                     | 400,000000     | PRODUCCIÓN DE FLORES NATURALES Y PLANTAS ORNAMENTALES Y MEDICINALES                     |                   |
|                                   | 10       | 101011112052  | TRABAJADOR      | DEL  | AG    | E2                     | 376,290000     | PLANTACIONES DE PALMA AFRICANA Y OTROS CULTIVOS DESEMILLAS, FRUTAS Y NUECES OLEAGINOSAS |                   |
|                                   | 11       | 101011112056  | TRABAJADOR      | DEL  | AG    | E2                     | 376,290000     | PLANTACIONES DE PALMA AFRICANA Y OTROS CULTIVOS DESEMILLAS, FRUTAS Y NUECES OLEAGINOSAS |                   |
|                                   | 12       | 111111        | SUPERVISOR      |      |       | BI                     | 320,100000     | PLANTACIONES DE PALMA AFRICANA Y OTROS CULTIVOS DESEMILLAS, FRUTAS Y NUECES OLEAGINOSAS | COMENTARIO PRUEBA |
|                                   | 13       | 222222        | SUPERVISOR      |      |       | BI                     | 320,100000     | PRODUCCIÓN DE FLORES NATURALES Y PLANTAS ORNAMENTALES Y MEDICINALES                     | COMENTARIO PRUEBA |

- Secuencial: Contiene el número asignado de forma automática por el sistema
- Código IESS: Contiene el código sectorial del IESS
- Cargo / Actividad: Contiene el nombre del cargo y actividad a realizar
- Estructura Ocupacional: Contiene el código de la estructura ocupacional asociado
- Salario / Tarifa: Contiene el salario mínimo de este código sectorial
- Rama: Contiene la rama asociada al código sectorial
- Comentario: Muestra una descripción o comentario relacionado al código sectorial

### **Botones principales**

## lmportar de Excel

Este botón nos permite cargar mediante un archivo Excel, la información de códigos sectoriales para el IESS.

| Imp<br>M   | oortar de Excel                                    |                            |                                |                           |                     |                    |  |  |
|------------|----------------------------------------------------|----------------------------|--------------------------------|---------------------------|---------------------|--------------------|--|--|
| Imp        | Importar de Excel INTERMIX S.A                     |                            |                                |                           |                     |                    |  |  |
| Date<br>Fo | os  <br>rmato del archivo de o                     | excel para sectoriales. N  | IOTA: Si se encue              | ntra un código IESS, et   | ste será actualizad | lo.                |  |  |
|            | Código IESS<br>(Texto)                             | Cargo/Actividad<br>(Texto) | Est.<br>Ocupacional<br>(Texto) | Salario/Tarifa<br>(Texto) | Rama<br>(Texto)     | Comentario (Texto) |  |  |
| •          | 0101011112039                                      | SUPERVISOR DE              | BI                             | 386,02                    | 1                   | ÁREA DE PLANTACIÓN |  |  |
|            | 0101011112042                                      | SUPERVISOR DE              | DI                             | 379,23                    | 2                   | ÁREA DE MANTENIMIE |  |  |
|            | Código JESS: Contiene el código sectorial del JESS |                            |                                |                           |                     |                    |  |  |

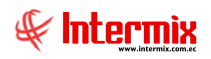

- Cargo / Actividad: Contiene el nombre del cargo o actividad a realizar
- Est. Ocupacional: Contiene el código de la estructura ocupacional asociado
- Salario / Tarifa: Contiene el salario mínimo de este código sectorial
- Rama: Contiene la rama asociada al código sectorial
- Comentario: Muestra una descripción o comentario relacionado al código sectorial

#### Visor simple

Desde la barra de herramientas, sí "*hace clic*" sobre el botón *Nuevo*, *Editar* o *Ver*, se puede ingresar al visor simple a través del cual se consulta, edita e ingresa los códigos sectoriales del IESS, con los siguientes datos:

| Código sectorial IE | SS                                                                      |
|---------------------|-------------------------------------------------------------------------|
|                     |                                                                         |
| Código sect         | orial IESS INTERMIX S A                                                 |
| Datos               |                                                                         |
| Secuencial          | 8 Código IESS : 0101011112042                                           |
| Rama :              | PLANTACIONES DE PALMA AFRICANA Y OTROS CULTIVOS DESEMILLAS, FRUTAS Y NU |
| Cargo/Actividad :   | SUPERVISOR DE MANTENIMIENTO                                             |
| Est ocupacional :   | DI Salario/Tarifa : 100,000000                                          |
| Comentario :        |                                                                         |
|                     |                                                                         |

- Secuencial: Contiene el número asignado de forma automática por el sistema
- Código IESS: Contiene el código sectorial del IESS
- Rama: Contiene la rama asociada al código sectorial
- Cargo / Actividad: Contiene el nombre del cargo y actividad a realizar
- Est. Ocupacional: Contiene el código de la estructura ocupacional asociado
- Salario / Tarifa: Contiene el salario mínimo de este código sectorial
- Comentario: Muestra una descripción o comentario relacionado al código sectorial

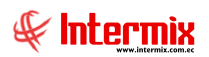

## Cargos

Esta opción permite registrar en el sistema los diferentes cargos que podrán ser asignados a los empleados que trabajan en la empresa.

Se ingresa a esta opción seleccionando el menú *Talento Humano,* módulo *Parámetros Talento Humano* y "haciendo clic" en la opción *Cargos*.

## Visor tipo árbol

El visor tipo árbol a través del cual el sistema presenta los cargos que tienen los empleados de la empresa, es una estructura que contiene los siguientes campos:

| 3    | ( 🕫 🗙 🖻            | ij 📷       | 😽 🖃 - 🥨        | 🔍 🗛        | 0 🕐           |                |                   |             |            |        |                    |
|------|--------------------|------------|----------------|------------|---------------|----------------|-------------------|-------------|------------|--------|--------------------|
| gos  | 5                  |            |                |            |               |                |                   |             |            |        |                    |
|      |                    |            |                |            |               |                |                   |             |            |        |                    |
| s    |                    |            |                |            |               |                |                   |             |            |        |                    |
| lomb | re                 | Cod. IESS  | Nombre Corto   | Tipo       | Sueldo Mínimo | Sueldo Máximo. | Cargo Equivalente | Descripción | Criticidad | Estado | Ruta               |
| ) IN | TERMIX S.A         | 0          | INTERMIX S.A   |            | 0             | 0              |                   |             |            | Activo |                    |
| ŧ    | Cajero             | 1234567890 | Caj.           | Asesoria   | 10000,000000  | 12000,000000   | 0                 |             | No aplica  | Activo | Cajero             |
| ÷    | Contabilidad       | 1234567890 | Contador       | Ароуо      | 10000,000000  | 12000,000000   | 0                 |             | No aplica  | Activo | Contabilidad       |
| -    | - Secretaria (o)   | 01         | Sec.           | Asesoria   | 0,000000      | 285,000000     | 0                 |             | No aplica  | Activo | Secretaria (o)     |
| ÷    | Desarrollador      | 00000005   | Desarrollador  | Ароуо      | 250,000000    | 750,000000     | 0                 |             | No aplica  | Activo | Desarrollador      |
| ¢    | Recepcionista      | REP001     | Recepcionista  | Asistencia | 250,000000    | 500,000000     | 0                 |             | No aplica  | Activo | Recepcionista      |
| ÷    | Guardia            | 0          | Guradia        | Ароуо      | 100,000000    | 285,000000     | 0                 |             | No aplica  | Activo | Guardia            |
| -    | Mensajero          |            | MSJ            | Ароуо      | 125,000000    | 250,000000     | 0                 | hola        | No aplica  | Activo | Mensajero          |
| ÷    | · Vendedor         |            | VEND           | Ароуо      | 250,000000    | 280,000000     | 0                 | nmnn        | No aplica  | Activo | Vendedor           |
| -    | Ayudante del Pana  |            | Ay             | Ароуо      | 218,000000    | 250,000000     | 0                 |             | No aplica  | Activo | Ayudante del Panad |
| ÷    | Médico             |            | MED            | Asistencia | 500,000000    | 700,000000     | 0                 |             | No aplica  | Activo | Médico             |
| ÷    | TOPOGRAFO          |            | TPG            | Ароуо      | 585,230000    | 899,230000     | 0                 |             | No aplica  | Activo | TOPOGRAFO          |
| -    | AYUDANTE1          |            | AY1            | Asesoria   | 1205,000000   | 1500,000000    | 0                 |             | No aplica  | Activo | AYUDANTE1          |
| -    | Ayudante de Ingeni |            | AYI            | Asesoria   | 500,000000    | 700,000000     | 0                 |             | No aplica  | Activo | Ayudante de Ingeni |
| -    | - cadenero         |            | cad            | Ароуо      | 218,000000    | 500,000000     | 0                 |             | No aplica  | Activo | cadenero           |
| ŧ    | soldador           |            | sold           | Ароуо      | 250,000000    | 500,000000     | 0                 |             | No aplica  | Activo | soldador           |
| ,-   | operador de maqui  |            | opermaq        | Ароуо      | 250,000000    | 500,000000     | 0                 |             | No aplica  | Activo | operador de maquin |
| ŧ    | marinero           |            | marinero       | Ароуо      | 400,000000    | 400,000000     | 0                 |             | No aplica  | Activo | marinero           |
| ÷    | tripulante 1       |            | trup           | Ароуо      | 375,000000    | 4000,000000    | 0                 |             | No aplica  | Activo | tripulante 1       |
| -    | erwer              |            | werwe          | Ароуо      | 0,000000      | 10,000000      | 0                 | 33          | No aplica  | Activo | erwer              |
| L    | Asesor de Procesos |            | Asesor de Proc | Ароуо      | 500,000000    | 500,000000     | 0                 |             | No aplica  | Activo | Asesor de Procesos |

- Nombre: Contiene el nombre del cargo
- Cód. IESS: Contiene el código sectorial del IESS
- *Nombre corto:* Contiene el nombre corto del cargo
- *Tipo:* Presenta el tipo de cargo de acuerdo al siguiente catálogo: *Apoyo / Asistencia / Asesoría / Subordinado.*
- Sueldo Mínimo: Contiene el sueldo referencial mínimo del cargo
- Sueldo Máximo: Contiene el sueldo referencial máximo del cargo
- Cargo equivalente: Permite definir el cargo del mercado al cual es equivalente el cargo interno, para realizar el análisis salarial (Módulo de Análisis Salarial).
- Descripción: Contiene la descripción del cargo
- Criticidad: Nivel de criticidad del cargo
- Estado: Define sí el cargo se encuentra Activo / Inactivo
- Ruta: Ruta del cargo

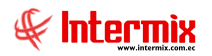

#### **Botones principales**

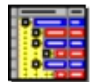

#### Contraer - Expandir

Al *"hacer clic"* en este botón, el sistema permite abrir y cerrar el árbol para visualizar cada una de sus ramificaciones.

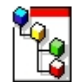

## Generar Rutas

Al *"hacer clic"* en este botón, el sistema permite generar las rutas de cada una de las ramificaciones del árbol.

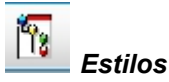

Este botón nos permite definir diferentes estilos, como *Clásico / Slate / Default*, para visualizar el visor tipo árbol de cargos.

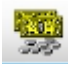

#### Actualizar Saldos

Permite la asignación del sueldo mínimo y sueldo máximo, referencial del cargo, a partir del código sectorial asignado, que contiene el Salario/Tarifa correspondiente, dictado por el IESS.

El formato de cálculo es el siguiente:

- Sueldo mínimo = Salario/Tarifa del código sectorial
- Sueldo máximo = Salario/Tarifa del código sectorial + (Salario/Tarifa del código sectorial \* 0.2).

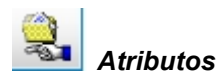

Este botón nos permite ingresar atributos a los cargos como: Funciones / Características / Requisitos.

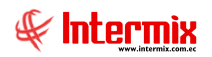

#### Pestaña Funciones

| Atributos de cargos                                                              |          |             |            |
|----------------------------------------------------------------------------------|----------|-------------|------------|
|                                                                                  |          |             |            |
| Atributos de cargos                                                              |          |             | INTERMIXSA |
| Cargo: 1 Cajero                                                                  |          |             |            |
| Funciones Características Requisitos                                             |          |             |            |
| Función                                                                          | Tipo     | Descripción | Estado     |
| Asistir en las actividades administrativas y de oficina del área                 | Primaria |             | Activo     |
| Gestionar todas las llamadas, correos electrónicos y correspondencia             | Primaria |             | Activo     |
| Coordinar los servicios de mensajería y Courier                                  | Primaria |             | Activo     |
| Recibir, filtrar y distribuir la correspondencia entre los miembros del personal | Primaria |             | Activo     |
| Escanear documentos físicos para respaldarlos de forma digital                   | Primaria |             | Activo     |
| *                                                                                |          |             |            |
| Kecord 1 of 5 Decord 1                                                           |          |             |            |
|                                                                                  |          |             |            |

- Cargo: Nombre del cargo al cual se está haciendo mención
- Función: Funciones definidas para el cargo
- Tipo: Tipo de funciones: Primaria / Secundaria
- Descripción: Comentario adicional acerca de la función del cargo
- Estado: Estado del registro: Activo / Inactivo

#### Pestaña Características

| Atributos de cargos                                     |                   |             |              |
|---------------------------------------------------------|-------------------|-------------|--------------|
| . 🔜 🔂 📀 🚺                                               |                   |             |              |
| Atributos de cargos                                     |                   |             | INTERMIX S.A |
| Cargo : 1 Cajero                                        |                   |             |              |
| Funciones Características Requisitos                    |                   |             |              |
| Característica                                          | Nombre Tipo       | Descripción | Estado       |
| Manejo de computadores                                  |                   |             | Inactivo     |
| Útiles, herramientas o maquinaria de trabajo utilizados | Útiles de oficina |             | Activo       |
| Autoridades / Supervisa a:                              | Recepcionista     |             | Activo       |
| Autoridades / Supervisa a:                              | Seniorhh          |             | Activo       |
| *                                                       |                   |             |              |
|                                                         |                   |             |              |
| Record 1 of 4                                           |                   |             | >            |

- Característica: Características requeridas para desempeñar el cargo
- Nombre Tipo: Nombre del tipo de característica
- Descripción: Comentario adicional acerca de la característica
- Estado: Estado del registro: Activo / Inactivo

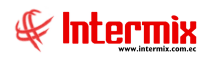

## Pestaña Requisitos

| Atributos de cargos                  |                      |                                |              |
|--------------------------------------|----------------------|--------------------------------|--------------|
| Atributos de cargos                  |                      |                                | INTERMIX S.A |
| Cargo : 1 Cajero                     |                      |                                |              |
| Funciones Características Requisitos |                      |                                |              |
| Requisito                            | Nombre Tipo          | Descripcion                    | Estado       |
| ▶ Educación                          | Instrucción Superior | Pruebas para manual de usuario | Activo       |
| *                                    |                      |                                |              |
|                                      |                      |                                |              |
|                                      |                      |                                |              |
|                                      |                      |                                |              |
|                                      |                      |                                |              |
|                                      |                      |                                |              |
|                                      |                      |                                |              |
|                                      |                      |                                |              |
|                                      |                      |                                |              |
|                                      |                      |                                |              |
| Kecord 1 of 1                        |                      |                                | >            |

- Requisito: Requisitos necesarios para desempeñar el cargo
- Nombre Tipo: Nombre del tipo de requisito
- Descripción: Comentario adicional acerca del requisito
- Estado: Estado del registro: Activo / Inactivo

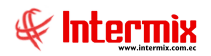

## Visor simple

Desde la barra de herramientas, sí "*hace clic*" sobre el botón *Nuevo*, *Editar* o *Ver*, se puede ingresar al visor simple a través del cual se consulta, edita e ingresa los cargos, con los siguientes datos:

| Cargo               |              |     |                    |            |               |
|---------------------|--------------|-----|--------------------|------------|---------------|
| ۵ 🕲 🖃 🏲             |              |     |                    |            |               |
| Cargo               |              |     |                    | INTER      | MIXSA         |
| Datos               |              |     |                    |            |               |
| Secuencial          | 2            |     | Fecha sistema :    | 04/05/2009 |               |
| Nombre :            | Contabilidad |     |                    |            |               |
| Nombre corto :      | Contador     |     | Cód. IESS :        | 1234567890 |               |
| Sueldo mínimo :     | 1            | 000 | Sueldo máximo :    |            | 3000          |
| Cargo equivalente : |              |     | Codigo :           | 002        |               |
| Padre :             |              |     |                    |            |               |
| Tipo :              | Ароуо        |     | Nivel criticidad : | No aplica  |               |
| Precio tonelada :   |              | 0   | Precio hora :      |            | 0             |
|                     |              |     | Estado :           | Activo     |               |
| Descripción :       |              |     |                    |            | ^             |
|                     |              |     |                    |            | $\overline{}$ |

- Secuencial: Contiene el número asignado de forma automática por el sistema
- Fecha sistema: Contiene la fecha del sistema en la que se guarda el registro
- Nombre: Contiene el nombre del cargo
- Nombre corto: Contiene el nombre corto del cargo
- Cód. IESS: Contiene el código sectorial del IESS
- Sueldo Mínimo: Contiene el sueldo referencial mínimo del cargo
- Sueldo Máximo: Contiene el sueldo referencial máximo del cargo
- *Cargo equivalente:* Permite asignar el equivalente cargo del mercado. Es necesario para realizar el análisis salarial (Módulo de Análisis Salarial).
- Código: Contiene la codificación asignada al cargo
- Padre: Contiene el cargo al cual reporta
- Tipo: Presenta el tipo de cargo de acuerdo al siguiente catálogo: Apoyo / Asistencia / Asesoría / Subordinado.
- Nivel criticidad: Nivel de criticidad del cargo
- Precio Tonelada: Define el valor que se paga por tonelada (únicamente para tripulantes)
- Precio hora: Define el valor a pagar por hora
- Estado: Define sí el cargo se encuentra: Activo / Inactivo
- Descripción: Muestra una descripción o comentario relacionado al cargo

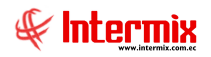

### Nacionalidades

Esta opción permite registrar en el sistema las diferentes nacionalidades de los empleados que trabajan en la empresa.

Se ingresa a esta opción seleccionando el menú *Talento Humano,* módulo *Parámetros Talento Humano* y "haciendo clic" en la opción *Nacionalidades*.

#### Visor múltiple

El visor múltiple a través del cual el sistema presenta los datos de las nacionalidades que tienen los empleados de la empresa, es el siguiente:

| <b>PX</b>         | 🖻 🗙 🔚 🗒 • 🕃 • 🛤 🥝 🚺               |  |  |  |  |  |  |  |
|-------------------|-----------------------------------|--|--|--|--|--|--|--|
| Nacionalid        | ades                              |  |  |  |  |  |  |  |
| Arrastre una colu | Arrastre una columna para agrupar |  |  |  |  |  |  |  |
| Secuencial        | Nombre                            |  |  |  |  |  |  |  |
| 1                 | Ecuatoriana                       |  |  |  |  |  |  |  |
| 2                 | Colombiana                        |  |  |  |  |  |  |  |
| 3                 | Francesa                          |  |  |  |  |  |  |  |
| 4                 | Venezolana                        |  |  |  |  |  |  |  |
| 5                 | Brasileña                         |  |  |  |  |  |  |  |
| 6                 | Peruana                           |  |  |  |  |  |  |  |
| 7                 | Sueca                             |  |  |  |  |  |  |  |
| 8                 | Argentina                         |  |  |  |  |  |  |  |
| 9                 | Chilena                           |  |  |  |  |  |  |  |
| 10                | Mexicana                          |  |  |  |  |  |  |  |
| 11                | Americana                         |  |  |  |  |  |  |  |
| 12                | Africana                          |  |  |  |  |  |  |  |
| 13                | Haitiana                          |  |  |  |  |  |  |  |
| 14                | Uruguayo                          |  |  |  |  |  |  |  |

- Secuencial: Contiene el número asignado de forma automática por el sistema
- Nombre: Contiene el nombre de la nacionalidad

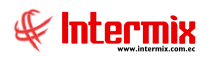

#### Profesiones

Esta opción permite registrar en el sistema las diferentes profesiones de los empleados que trabajan en la empresa.

Se ingresa a esta opción seleccionando el menú *Talento Humano,* módulo *Parámetros Talento Humano* y "haciendo clic" en la opción *Profesiones*.

### Visor múltiple

El visor múltiple a través del cual el sistema presenta los datos de las profesiones que tienen los empleados de la empresa, es el siguiente:

|   | ) 🜠 🖻 🗙 🔚 🔚 🖻 · 🖏 · 🛤 🥑 |                       |             |  |  |  |  |
|---|-------------------------|-----------------------|-------------|--|--|--|--|
| 1 | rofesiones              |                       |             |  |  |  |  |
|   |                         |                       |             |  |  |  |  |
| T | rastre una colu         | mna para agrupar      |             |  |  |  |  |
| T | Secuencial              | Nombre                | Abreviatura |  |  |  |  |
| İ | 1                       | Doctor                | Dr.         |  |  |  |  |
|   | 2                       | Ingeniero             | Ing.        |  |  |  |  |
|   | 3                       | Arquitecto            | Arg.        |  |  |  |  |
|   | 4                       | Licenciado            | Lcdo        |  |  |  |  |
|   | 5                       | Tecnologo(a)          | Tlga        |  |  |  |  |
|   | 6                       | Chofer                | Ch.         |  |  |  |  |
|   | 7                       | Abogado               | Ab.         |  |  |  |  |
|   | 8                       | General               | Gr.         |  |  |  |  |
|   | 9                       | Economista            | Econ.       |  |  |  |  |
|   | 10                      | Trabajadora Social    | TS          |  |  |  |  |
|   | 11                      | Ingeniero Informatico | II          |  |  |  |  |
|   | 13                      | Medico                |             |  |  |  |  |
|   | 14                      | Pediatra              | PD          |  |  |  |  |
|   | 15                      | Músico                | MU          |  |  |  |  |
|   | 16                      | Malabarista           |             |  |  |  |  |
|   | 17                      | Cantante              | CANT        |  |  |  |  |
|   | 18                      | Secretaria            | Sec         |  |  |  |  |
|   | 19                      | Cirujano              | Cir         |  |  |  |  |
|   | 20                      | Topografo             | TP          |  |  |  |  |
|   | 21                      | Piloto                | PL          |  |  |  |  |
|   | 22                      | Psicología            | Ps.         |  |  |  |  |

- Secuencial: Contiene el número asignado de forma automática por el sistema
- Nombre: Contiene el nombre de la profesión
- Abreviatura: Presenta la abreviatura de la profesión

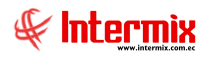

## **Visor Simple**

El visor simple a través del cual se consulta, edita e ingresa los datos de las profesiones de los empleados de la empresa, contiene los siguientes datos:

| Profesión     |               |
|---------------|---------------|
| ) (۵) 🖃 🎮     |               |
| Profesión     | INTERMIXSA    |
| Datos         |               |
| Secuencial :  |               |
| Nombre :      | Desarrollador |
| Abreviatura : | Ds            |
|               |               |

- Secuencial: Contiene el número asignado de forma automática por el sistema
- *Nombre:* Contiene el nombre de la profesión
- Abreviatura: Contiene la abreviatura de la profesión

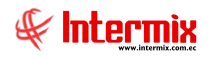

#### Conceptos de la nómina

Esta opción permite registrar en el sistema los diferentes conceptos de la nómina como: ingresos, egresos y provisiones, que tienen los empleados de la empresa y además permite definir todas las características y la forma de calcular cada uno de ellos.

Algunos de estos conceptos pueden servir de base para el cálculo de otros conceptos, a través de las fórmulas.

Se ingresa a esta opción seleccionando el menú *Talento Humano,* módulo *Parámetros Talento Humano*, módulo clic" en la opción *Conceptos de la nómina*.

#### Visor múltiple

El visor múltiple a través del cual el sistema presenta los datos de los conceptos de la nómina (Ingresos / Egresos / Provisiones) que tienen los empleados de la empresa, es el siguiente:

| Ľ  |                                  |         |                             |                         |                            |              |                                   |                    |                    |        |
|----|----------------------------------|---------|-----------------------------|-------------------------|----------------------------|--------------|-----------------------------------|--------------------|--------------------|--------|
| С  | Conceptos de la nómina           |         |                             |                         |                            |              |                                   |                    |                    |        |
|    |                                  |         |                             |                         |                            |              |                                   |                    |                    |        |
| Ar | rrastre una columna para agrupar |         |                             |                         |                            |              |                                   |                    |                    |        |
|    | Secuencial                       | Тіро    | Nombre                      | Identificador           | Tipo valor                 | Aplica al IR | Proyectable                       | Afecta liquidación | Orden de impresión | Estado |
| Þ  | 1                                | Ingreso | Sueldo Básico               | Sueldo Básico           | Concepto                   | Si           | Si                                | NO                 | 0                  | Activo |
|    | 11                               | Ingreso | Ing. Devoluciones           | Ninguno                 | Concepto                   | No           | No                                | SI                 | 6                  | Activo |
|    | 17                               | Ingreso | Horas Extras 100%           | Extra 100%              | Concepto                   | Si           | Si                                | SI                 | 3                  | Activo |
|    | 18                               | Ingreso | Horas Extras 50%            | Extra 50%               | Concepto                   | Si           | Si                                | SI                 | 2                  | Activo |
|    | 19                               | Ingreso | Horas Extras 25%            | Extra 25%               | Concepto                   | Si           | Si                                | NO                 | 4                  | Activo |
|    | 20                               | Ingreso | Otros ingresos              | Nro. Horas Extras 100%  | Concepto                   | Si           | No                                | SI                 | 5                  | Activo |
|    | 22                               | Ingreso | Nro. Horas del 100%         | Ninguno                 | Para cálculo               | No           | No                                | NO                 | 0                  | Activo |
|    | 23                               | Ingreso | Nro. Horas del 50%          | Ninguno                 | Para cálculo               | No           | No                                | NO                 | 0                  | Activo |
|    | 24                               | Ingreso | Nro. Horas del 25%          | Ninguno                 | Para <mark>cálcul</mark> o | No           | No                                | NO                 | 0                  | Activo |
|    | 25                               | Ingreso | BASE APORTABLE              | Ninguno                 | Para <mark>cálcul</mark> o | No           | No                                | NO                 | 205                | Activo |
|    | 29                               | Ingreso | Retroactivo                 | Ninguno                 | Concepto                   | No           | No                                | NO                 | 4                  | Activo |
|    | 34                               | Ingreso | Deducción salud             | Deducción Salud         | Para cálculo               | Si           | No                                | NO                 | 0                  | Activo |
|    | 35                               | Ingreso | Deducción vivienda          | Deducción Vivienda      | Para cálculo               | Si           | No                                | NO                 | 0                  | Activo |
|    | 36                               | Ingreso | Deducción alimentación      | Deducción Alimentación  | Para cálculo               | Si           | No                                | NO                 | 0                  | Activo |
|    | 37                               | Ingreso | Deducción vestimenta        | Deducción Vestimenta    | Para cálculo               | Si           | No                                | NO                 | 0                  | Activo |
|    | 38                               | Ingreso | Deducción educación         | Deducción Educación     | Para cálculo               | Si           | No                                | NO                 | 0                  | Activo |
|    | 43                               | Ingreso | F.RESERVA                   | Fondo de Reserva        | Concepto                   | No           | No                                | NO                 | 8                  | Activo |
|    | 44                               | Ingreso | GASTO IMPUESTO RENTA        | Gasto Impuesto a la R   | Concepto                   | Si           | No                                | NO                 | 10                 | Activo |
|    | 46                               | Ingreso | DECIMO CUARTO MENSUAL       | Décimo Cuarto           | Concepto                   | No           | No                                | NO                 | 0                  | Activo |
|    | 47                               | Ingreso | SUELDO QUINCENA             | Quincena                | Concepto                   | No           | No                                | NO                 | 0                  | Activo |
|    | 51                               | Ingreso | BONO TRANSPORTE             | Ninguno                 | Concepto                   | Si           | No, pero suma a la base aportable | NO                 | 100                | Activo |
|    | 52                               | Ingreso | Ingreso Extraordinario      | Extraordinario          | Concepto                   | Si           | No                                | NO                 | 0                  | Activo |
|    | 53                               | Ingreso | COMISIONES                  | Ninguno                 | Concepto                   | Si           | No                                | NO                 | 0                  | Activo |
|    | 55                               | Ingreso | Subsidio enfermedad         | Subsidio por enfermedad | Concepto                   | No           | No                                | NO                 | 0                  | Activo |
|    | 57                               | Ingreso | VACACION(ING)               | Vacación                | Concepto                   | Si           | Si                                | NO                 | 0                  | Activo |
|    | 59                               | Ingreso | COMIISIONES EXTRAS          | Ninguno                 | Concepto                   | Si           | No, pero suma a la base aportable | NO                 | 0                  | Activo |
|    | 61                               | Ingreso | PRIMA PESCA                 | Prima pesca tripulante  | Concepto                   | No           | No                                | NO                 | 0                  | Activo |
|    | 62                               | Ingreso | sdasd                       | Ninguno                 | Concepto                   | No           | No                                | NO                 | 0                  | Activo |
|    | 63                               | Ingreso | PAGO DE VACACIONES (ING. D  | Vacaciones Ing.         | Concepto                   | Si           | No                                | NO                 | 0                  | Activo |
|    | 64                               | Ingreso | Prestamos empleados         | Ninguno                 | Concepto                   | No           | No                                | NO                 | 0                  | Activo |
|    | 65                               | Ingreso | BASE PRIMA                  | Base Cuadrilla          | Concepto                   | No           | No                                | NO                 | 0                  | Activo |
|    | 66                               | Ingreso | BONIFICACIÓN DESPIDO INTE   | Indemnización Despido   | Concepto                   | No           | No                                | SI                 | 0                  | Activo |
|    | 70                               | Ingreso | SALARIO DIGNO               | Salario Digno           | Concepto                   | No           | No                                | NO                 | 0                  | Activo |
|    | 73                               | Ingreso | 888                         | Ninguno                 | Concepto                   | No           | No                                | NO                 | 0                  | Activo |
|    | 75                               | Ingreso | ART. 185 DESAHUCIO EMPLEADO | Bonificación Desahucio  | Concepto                   | No           | No                                | SI                 | 0                  | Activo |

- Secuencial: Contiene el número asignado de forma automática por el sistema

- Tipo: Determina sí se trata de un Ingreso / Egreso / Provisión
- Nombre: Presenta el nombre del concepto
- *Identificador*: Contiene el identificador del concepto
- Tipo Valor: Indica sí es un valor que se utiliza para Concepto / Para Cálculo
- Aplica al IR: Permite identificar sí aplica como base aportable para impuesto a la renta
- *Proyectable:* Este campo permite seleccionar las siguientes opciones:
  - SI, el valor del concepto se proyecta en el cálculo de Impuesto a la Renta
  - NO, no aplica para Impuesto a la Renta

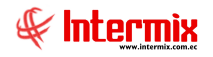

- **NO, PERO SUMA A LA BASE APORTABLE**, el valor del concepto no se proyecta, pero suma a la base aportable.
- *Afecta liquidación:* Define sí el concepto afecta o no a la liquidación del empleado. Sí la selección es NO, no es visible en la liquidación de haberes.
- Orden de impresión: Establece el orden en el que debe imprimirse el concepto en el rol General y/o Individual.
- Estado: Define el estado del concepto

#### **Botones principales**

# Fórmula Ajuste D4

Este botón permite ingresar la fórmula para el ajuste del pago de la provisión del Décimo Cuarto Sueldo.

#### Pestaña Datos

| Fórmula          Fórmula       INTERMIX S.A |                       |           |                |     |  |
|---------------------------------------------|-----------------------|-----------|----------------|-----|--|
| Datos Detalle                               |                       |           |                |     |  |
| Secuencial :                                | 105                   | Aplica a: | Roles de Pagos |     |  |
| Relación :                                  | AJUSTED4              |           |                | ··· |  |
| Desde :                                     | 01/07/2016            | Hasta :   | 31/12/2016     |     |  |
| Nombre :                                    | AjusteD4              |           |                |     |  |
| ID. :                                       | AJD4                  | Estado :  | Activo         |     |  |
| Fórmula duplica :                           | <no duplicar=""></no> |           |                |     |  |
|                                             |                       |           |                |     |  |
| Descripción :                               |                       |           |                | <   |  |

- Secuencial: Contiene el número asignado de forma automática por el sistema
- Aplica a: Este campo define sí el concepto aplica a Competencias / Liquidaciones / Roles de pagos.
- Relación: Muestra la relación que tiene con el décimo cuarto sueldo
- Desde / Hasta: Rango de fechas en las cuales se aplica el concepto
- Nombre: Nombre de concepto
- ID: Identificador del concepto
- Estado: Estado del registro Activo / Inactivo
- Fórmula duplica: Este campo se utiliza en caso de que se requiera duplicar una fórmula. Permite seleccionar el concepto que contiene la fórmula a duplicar, una vez seleccionado, se da clic en el botón *Duplicar* y podrá visualizar la fórmula duplicada en la pestaña *Detalle*; para cualquier modificación requerida.
- Descripción: Muestra una descripción o comentario relacionado al concepto

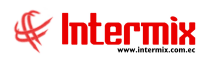

#### Pestaña Detalle

| 1 | Fórmula              |         |                        |          |       |   |               |
|---|----------------------|---------|------------------------|----------|-------|---|---------------|
|   |                      |         |                        |          |       |   |               |
| F | Fórmula INTERMIX S.A |         |                        |          |       |   |               |
| 1 | Datos                | Detalle |                        |          |       |   |               |
|   |                      | Orden   | Тіро                   | Elección | Valor |   |               |
|   | 1                    | 1       | Agrupación             |          | (     |   |               |
|   | 2                    | 2       | Valor                  |          | D4    |   | _             |
|   | ▶3                   | 3       | Operadores matemáticos |          | 1     |   | =             |
|   | 4                    | 4       | Valor                  |          | 360   |   |               |
|   | 5                    | 5       | Operadores matemáticos |          | *     |   |               |
|   | 6                    | 6       | Valor                  |          | CJP   |   |               |
|   | 7                    | 7       | Agrupación             |          | )     |   |               |
| ļ | 8                    | 8       | Operadores matemáticos |          | *     |   | ~             |
| l | •                    | Reco    | ord 3 of 9 🕨 🍽 📉       |          |       | > |               |
|   | (D4/360*CJP)*N       |         |                        |          |       |   |               |
|   |                      |         |                        |          |       |   | $\overline{}$ |

- Orden: Identifica el orden de ejecución de los ítems de una fórmula
- *Tipo*: Tipo de dato y/u operación que se ejecuta
- Elección: Carácter o valor a ser seleccionado, de acuerdo al tipo de agrupador
- Valor: Muestra el contenido seleccionado en la Elección

En la parte inferior de esta pantalla, el sistema presenta la fórmula tal como ha sido definida

A continuación, se detalla los tipos de datos a seleccionar, para crear fórmulas de acuerdo a los requerimientos y necesidades, para la generación de la nómina de un empleado.

#### Tipos de datos para la creación de una fórmula

**Agrupación**: Se puede elegir paréntesis (), condicionantes (sí), and, or, lo que implica la utilización de verdadero o falso (para indicar que es V o F).

| Тіро       | Elección         |
|------------|------------------|
| Agrupación |                  |
|            | (<br>(V)(F)<br>) |
|            | <> 0?            |
|            | Si               |
|            | Y?               |

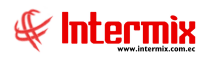

**Concepto**: Toma el valor de conceptos ingresados y/o procesados que se encuentran dentro de *Valores del período (Ind).* 

| Тіро     | Elección              | Valor                                                                                                    |
|----------|-----------------------|----------------------------------------------------------------------------------------------------|
| Concepto |                       |                                                                                                    |
|          | COMIISIONES EXTRAS    |                                                                                                    |
|          | COMISIONES            |                                                                                                    |
|          | COMISIONES            |                                                                                                    |
|          | Comisiones            |                                                                                                    |
|          | DECIMO CUARTO MENSUAL |                                                                                                    |
|          | DECIMO CUARTO SUELDO  |                                                                                                    |
|          | DECIMO TERCER SUELDO  | <ul> <li>Image: A start of the start of the start of</li></ul> |

Operadores matemáticos: suma, resta, multiplicación y división

| Тіро                   | Elección                   |  |  |
|------------------------|----------------------------|--|--|
| Operadores matemáticos |                            |  |  |
|                        | División<br>Multiplicación |  |  |
|                        | Resta                      |  |  |
|                        | Suma                       |  |  |

**Operadores lógicos**: Operadores como mayor >, menor <, mayor o igual >=, etc. Se definen dentro de una pregunta.

| Тіро               | Elección        |
|--------------------|-----------------|
| Operadores lógicos |                 |
|                    | Diferente       |
|                    | Igual           |
|                    | Mayor igual que |
|                    | Mayor que       |
|                    | Menor igual que |
|                    | Menor que       |

**Valor**: Valor fijo, ingresado por el usuario; o, valor constante como, por ejemplo: CJP (coeficiente de pago, de una jornada normal, cuanto equivale a una jornada parcial), N (número de días trabajados por un empleado, DR (número de días trabajados por el empleado, más los días de maternidad, más los días de enfermedad, etc.).

| Тіро  | Elección                                                                                                    | ۷ | alor    |
|-------|----------------------------------------------------------------------------------------------------|---|---------|
| Valor |                                                                                                    |   |         |
|       | CJP(Coeficiente de Jornada Parcial)<br>DAC(Días accidente laboral)<br>DAFP(Días faltas,atrasos,permisos)<br>DE(Días enfermedad)<br>DM(Días maternidad)<br>DR (Días reales)<br>DT(ANTIGÜEDAD) |   | < III > |

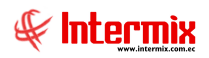

**Beneficio fijo**: Permite la selección de cualquiera de los conceptos existentes, cuyos valores serán tomados de los asignados, en la ficha del empleado.

| Тіро           | Elección                                                                                                    |
|----------------|----------------------------------------------------------------------------------------------------|
| Beneficio fijo |                                                                                                    |
|                | Sueldo Básico<br>SUELDO QUINCENA<br>TARJETA DE REGALO NIÑO<br>TARJETA PAVO NAVIDAD<br>TARJETA REGALO NAVIADAD<br>VACACION(ING) |
|                | Vacaciones                                                                                                    |

**Condicionante**: Permite la selección de cualquiera de las condicionantes de pago, asignadas en la ficha del empleado.

| Tipo          | Elección                        |   |
|---------------|---------------------------------|---|
| Condicionante |                                 | V |
|               | Comisiona                       | - |
|               | Empleado por Horas              |   |
|               | Empresa asume IESS              | - |
|               | Empresa asume Impuesto          |   |
|               | Enfermedad Catastrofica         | _ |
|               | GR                              |   |
|               | Incluye IEES Mantenimiento Moto | - |

**Datos del empleado**: Permite la selección del detalle del catálogo 192 que ejecuta una sentencia parametrizada, en la base de datos.

| Тіро               | Elección                           |
|--------------------|------------------------------------|
| Datos del empleado |                                    |
|                    | % Quincena                         |
|                    | Años Trabajados                    |
|                    | Años Trabajados Despido            |
|                    | Aplica Bono Vacación               |
|                    | D3 mes anterior                    |
|                    | Dehaucio Otros ingresos aportables |
|                    | Dias Vacación 🗸 🗸                  |

**Liquidación**: Permite la selección de conceptos utilizados en la liquidación de haberes. Toma los valores detallados en la misma.

| Тіро        | Elección               |
|-------------|------------------------|
| Liquidación |                        |
|             | COMISIONES             |
|             | Comisiones             |
|             | DECIMO CUARTO MENSUAL  |
|             | DECIMO CUARTO SUELDO   |
|             | DECIMO TERCER SUELDO   |
|             | Deducción alimentación |
|             | Deducción educación    |

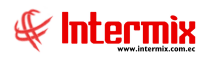

Calculados (Rol mismo mes): Trae valores de un rol ejecutado en el mismo mes, en estado cerrado, del concepto seleccionado.

| Тіро                      | Elección             |
|---------------------------|----------------------|
| Calculados(Rol mismo mes) |                      |
|                           | GASTO IMPUESTO RENTA |
|                           | Horas Extras 100%    |
|                           | Horas Extras 25%     |
|                           | Horas Extras 50%     |
|                           | Horas Extras Dobles  |
|                           | Horas Extras Simples |
|                           | IESS Patronal        |

#### Visor simple

El visor simple a través del cual se consulta, edita e ingresa los datos de los conceptos del rol de pagos - Ingresos / Egresos / Provisiones - que tienen los empleados de la empresa, contiene los siguientes datos:

#### Pestaña Datos

Contiene información general sobre el concepto de ingreso / egreso / provisión y establece las características del concepto.

| Concepto de la nómina   | 3                   |                        |                       |   |
|-------------------------|---------------------|------------------------|-----------------------|---|
| ؋ 🗟 🍙                   | 0                   |                        |                       |   |
| Concepto de la          | nómina              |                        | INTERMIX S            | A |
| Datos Otros datos Fó    | mula de cálculo     |                        |                       |   |
| Secuencial :            | 1                   | Tipo :                 | Ingreso               |   |
| Nombre :                | Sueldo Básico       |                        |                       |   |
| Nombre corto :          | sb                  | Código :               |                       |   |
| Genera valor contra :   | No                  | Reporta a :            | <no asignado=""></no> |   |
| Agrupar por :           |                     | Título del grupo :     |                       |   |
| Tipo de dato :          | Concepto 🖂          | Rubro a contabilizar : | NO                    |   |
| Identificador :         | Sueldo Básico       |                        |                       |   |
| Beneficio default :     | Todos los empleados | Aplica al Imp. Renta : | Si                    |   |
| Afecta la liquidación : | NO                  | Proyectable :          | Si 🖌                  |   |
| En impresión :          |                     | Orden de impresión :   | 0                     |   |
| Estado :                | Activo              | Orden de cálculo :     | 0                     |   |
| Prioridad :             | 0                   | Aplica subs.:          | SI 🔽                  |   |
| Asignación SAP :        | 123                 | Aplica salario digno : | NO                    |   |

- Secuencial: Contiene el número asignado de forma automática por el sistema
- Tipo: Determina sí se trata de un Ingreso / Egreso / Provisión

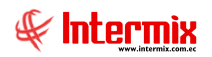

- Nombre: Presenta el nombre del concepto; éste es único, no puede repetirse
- Nombre corto: Presenta el nombre corto utilizado para identificar el concepto
- Código: Contiene el código asignado al concepto
- Genera valor contra: Define sí el concepto debe generar un valor contra:
  - No: Indica que el concepto de nómina no genera un valor en contra
  - Si: Indica que el concepto de nómina sí genera un valor en el rol mensual
  - Si. Reporta concepto siguiente mes: Indica que el concepto se lo reportará para el siguiente mes.
- Reporta a: Establece el concepto al cual reporta
- Agrupar por: Define el criterio de agrupación
- *Título del grupo:* Define el título del grupo con el cual se visualiza la suma de los conceptos dentro del rol de pagos.
- *Tipo de Dato:* Permite realizar la selección entre:
  - *Concepto*: Ingreso, egreso o provisión, que se refleja directamente en el rol de pagos
  - Para Cálculo: Permite el ingreso de valores que serán utilizados en fórmulas calculadas, para los conceptos de nómina.
- Rubro a contabilizar: Determina sí se va o no a contabilizar, este concepto
- Identificador: Contiene el identificador del concepto
- *Beneficio default:* Define el tipo de contrato del empleado, que son beneficiarios de dicho concepto:
  - Empleados por contrato
  - Empleados por contrato y horas
  - Empleados por hora
  - Todos los empleados
  - Variable
- Aplica al Imp. Renta: Define sí el concepto aplica como base aportable para el cálculo del impuesto a la renta.
- Afecta la liquidación: Establece sí el concepto se toma en cuenta o no para la liquidación de haberes. En el caso de seleccionar "SI", el rubro se muestra en la liquidación de haberes; caso contrario, el rubro no es visible en el detalle de la liquidación de haberes.
- *Proyectable:* Indica cómo afecta el concepto en la base aportable para el cálculo del impuesto a la renta:
  - *SI*, el valor del concepto se proyecta en el Impuesto a la Renta
  - *NO*, no aplica para Impuesto a la Renta
  - NO, PERO SUMA A LA BASE APORTABLE, el valor del concepto no se proyecta, pero suma a la base aportable.
- En impresión: Define el comportamiento en la impresión del concepto, dentro del rol de pagos:
  - Presentar
  - Ocultar
  - Ocultar en el rol general
  - Ocultar en el rol individual
- Orden de impresión: Establece el orden en el que se visualiza el concepto, en el rol general e individual.
- Estado: Define sí el concepto está Activo / Inactivo
- Orden de cálculo: Determina el orden en el que debe ser calculado el concepto
- *Prioridad:* Indica la prioridad de los cálculos para el reporte de sobregiros, siendo 1 la prioridad más alta.
- Aplica Subs: Determina sí aplica como base para subsidios de enfermedad y/o maternidad
- Asignación SAP: Determina el código asociado a la asignación del sistema anterior al EBizness.
- Aplica salario digno: Indica sí el concepto de tipo ingreso, es aplicado para cálculo de salario digno.

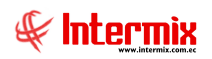

#### Pestaña Otros datos

| Concepto de la nómina                                   |            |
|---------------------------------------------------------|------------|
|                                                         |            |
| Concepto de la nómina                                   | INTERMIXSA |
| Datos Otros datos Fórmula de cálculo                    |            |
| Contabilización<br>Contabilizar a : Empleado,           |            |
| Orden de calculo SP<br>Fórmula base : 1                 |            |
| Emite cheque (tesorería)                                |            |
| Emite Cheque : No emite Permanente : SI                 |            |
| Proveedor : Tipo de cálculo : Fórmula                   |            |
| Habilitar concepto para Valor :                         | 0,00       |
| Personalización Lqda.Pesca NO Período de pago : Mensual |            |
| Configuraciones administrativas                         |            |
| Empresas : INTERMIX S.A, Préstamo % quincena :          | 0          |
| SP ejecuta : Aplica calculadora salar. : Ingreso        |            |
|                                                         |            |

Contabilización:

- Contabilizar a: Define los tipos de empleado a los que se debe contabilizar el concepto y sobre los cuales aplica el mismo.

Orden de cálculo SP:

- Formula base: Define el orden de cálculo en la ejecución de los SP (procedimiento almacenado).

Emite cheque (tesorería):

- *Emite cheque:* Define sí el concepto emite o no cheque a través de tesorería, el cual debe ser aprobado.
  - No emite
  - A nombre de cada empleado
  - A nombre de un tercero, por empleado
  - Sumatoria de concepto
- *Proveedor:* Define el proveedor a nombre del cual se emite el cheque

Características del concepto:

- *Permanente:* Define sí el concepto es asignado como beneficio permanente o no al empleado, según el tipo de rol que aplica.
- Tipo de cálculo: Define sí es un concepto que tiene valor o es resultado de un cálculo
- Valor: Contiene el valor del concepto
- Período de pago: Define el período de pago del concepto Mensual / Anual

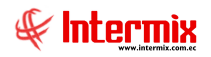

Habilitar concepto para:

- *Personalización de Lqda. pesca:* Indica sí el registro debe ser tomado en cuenta o no, al realizar una personalización del cálculo de una liquidación de pesca.

Configuraciones administrativas:

Sólo se visualiza sí el usuario está habilitado para el botón *Opciones Admin*. Contiene las siguientes configuraciones:

- *Empresas*: Define las empresas con las cuales se comparte el concepto, dentro de un grupo empresarial.
- *Porcentaje % quincena*: Sólo se activa sí el identificador del concepto es *Préstamo* y permite definir el porcentaje de descuento, en la quincena de un préstamo.
- SP ejecuta: Define el procedimiento almacenado que ejecuta el pago de un concepto, mediante **Proceso de pago** de tipo *Liquidación de conceptos*.
- Aplica calculadora salar.: Define cómo afecta el concepto dentro de la Calculadora Salarial (Módulo Bienestar Social)

#### Concepto de la nómina **?** 🛈 Concepto de la nómina INTERMIX S.A Datos Otros datos Fórmula de cálculo Aplica a Fecha Desde Fecha Hasta ID Nombre Descripción Estado Fórmula Roles de Pagos 29/05/2009 31/05/2014 Sueldo Básico Activo Sueldo Básico/DR\*N SB 🕅 📢 🖪 Record 1 of 1 🕨 🕨 😽 <

#### Pestaña Fórmula de cálculo

- Aplica a: Indica el proceso que aplica en nómina: Roles de pago / Competencias / Liquidación de haberes.
- *Fecha Desde:* Establece la fecha de inicio desde que se aplica el cálculo, mediante la fórmula al concepto.
- Fecha Hasta: Define la fecha hasta que se aplica el cálculo, mediante la fórmula al concepto.
- *ID:* Contiene la identificación de la fórmula
- Nombre: Contiene el nombre de la fórmula
- Descripción: Contiene la descripción de la fórmula
- Estado: Define sí la fórmula de cálculo está o no activa
- Fórmula: Contiene la fórmula de cálculo

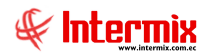

### **Botones principales**

🧵 Fórmula de Cálculo

Sí usted *"hace clic"* en este botón, tiene la posibilidad de crear una fórmula para el concepto de ingreso, egreso o provisión.

#### Pestaña Datos

.

| Fórmula           |                       |           |                |               |
|-------------------|-----------------------|-----------|----------------|---------------|
|                   | 0                     |           |                |               |
| Fórmula           |                       |           | INTERMIX       | (SA           |
| Datos Detalle     |                       |           |                |               |
| Secuencial :      |                       | Aplica a: | Roles de Pagos |               |
| Relación :        | Sueldo Básico         |           |                | ••            |
| t<br>Desde :      | 01/12/2020            | Hasta :   | 31/12/2020     | <u> </u>      |
| Nombre :          | Sueldo Básico         |           |                |               |
| ID. :             |                       | Estado :  | Activo         | <u> </u>      |
| Fórmula duplica : | <no duplicar=""></no> |           | 6              | $\overline{}$ |
|                   |                       |           |                |               |
| Descripción :     |                       |           |                |               |
|                   | I                     |           | C              | <u> </u>      |

- Secuencial: Contiene el número asignado de forma automática por el sistema
- Aplica a: Este campo define sí el concepto aplica a Competencias / Liquidaciones / Roles de pagos.
- Relación: Muestra la relación que tiene con el décimo cuarto sueldo
- Desde / Hasta: Rango de fechas en las cuales se aplica el concepto
- Nombre: Nombre de concepto
- ID: Identificador del concepto
- Estado: Estado del registro Activo / Inactivo
- Fórmula duplica: Este campo se utiliza en caso de que se requiera duplicar una fórmula
- Descripción: Muestra una descripción o comentario relacionado al concepto

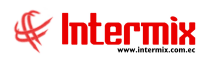

#### Pestaña Detalle

| Fórn | nula      |                        |          |       |                                                                                                    |
|------|-----------|------------------------|----------|-------|----------------------------------------------------------------------------------------------------|
|      |           | 2 🖸                    |          |       |                                                                                                    |
| Fór  | mula      |                        |          |       | INTERMIX S.A                                                                                                    |
| Dato | s Detalle |                        |          |       |                                                                                                    |
|      | Orden     | Tipo                   | Elección | Valor |                                                                                                    |
| 1    | 1         | Agrupación             |          | (     |                                                                                                    |
| 2    | 2         | Valor                  |          | D4    | _                                                                                                    |
| ▶ 3  | 3         | Operadores matemáticos |          | /     | =                                                                                                    |
| 4    | 4         | Valor                  |          | 360   |                                                                                                    |
| 5    | 5         | Operadores matemáticos |          | *     |                                                                                                    |
| 6    | 6         | Valor                  |          | CJP   |                                                                                                    |
| 7    | 7         | Agrupación             |          | )     |                                                                                                    |
| 8    | 8         | Operadores matemáticos |          | *     | <b>∨</b>                                                                                                    |
|      | Reco      | ord 3 of 9             |          |       | >                                                                                                    |
| (D   | 4/360     | *CJP)*N                |          |       |                                                                                                    |
|      | -         |                        |          |       |                                                                                                    |
|      |           |                        |          |       |                                                                                                    |
|      |           |                        |          |       |                                                                                                    |
|      |           |                        |          |       |                                                                                                    |
|      |           |                        |          |       | <ul> <li>Image: A set of the set of the</li></ul> |

- Orden: Orden del tipo de agrupadores para crear una fórmula
- *Tipo*: Tipo de agrupador
- Elección: Carácter o valor a ser seleccionado, de acuerdo al tipo de agrupador
- Valor: Valor seleccionado

En la parte inferior de esta pantalla, el sistema presenta la fórmula tal como ha sido definida.

A continuación, se detalla los tipos de datos a seleccionar, para crear fórmulas de acuerdo a los requerimientos y necesidades, para la generación de la nómina de un empleado.

#### Tipos de datos para la creación de una fórmula

**Agrupación**: Se puede elegir paréntesis (), condicionantes (si), and, or, lo que implica la utilización de verdadero o falso (para indicar que es V o F).

| Тіро       | Elección                     |
|------------|------------------------------|
| Agrupación |                              |
|            | (<br>(V)(F)<br>)<br><><br>0? |
|            | Si<br>Y?                     |

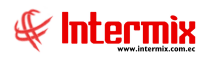

**Concepto**: Toma el valor de conceptos ingresados y/o procesados que se encuentran dentro de *Valores del período (Ind).* 

| Тіро     | Elección              | Valor                                                                                                    |
|----------|-----------------------|----------------------------------------------------------------------------------------------------|
| Concepto |                       |                                                                                                    |
|          | COMIISIONES EXTRAS    |                                                                                                    |
|          | COMISIONES            |                                                                                                    |
|          | COMISIONES            |                                                                                                    |
|          | Comisiones            |                                                                                                    |
|          | DECIMO CUARTO MENSUAL |                                                                                                    |
|          | DECIMO CUARTO SUELDO  |                                                                                                    |
|          | DECIMO TERCER SUELDO  | <ul> <li>Image: A start of the start of the start of</li></ul> |

**Operadores matemáticos**: suma, resta, multiplicación y división.

| Тіро                   | Elección                   |
|------------------------|----------------------------|
| Operadores matemáticos |                            |
|                        | División<br>Multiplicación |
|                        | Resta                      |
|                        | Suma                       |

**Operadores lógicos**: Operadores como mayor >, menor <, mayor o igual >=, etc. Se definen dentro de una pregunta.

| Тіро               | Elección        |
|--------------------|-----------------|
| Operadores lógicos |                 |
|                    | Diferente       |
|                    | Igual           |
|                    | Mayor igual que |
|                    | Mayor que       |
|                    | Menor igual que |
|                    | Menor que       |

**Valor**: Valor fijo ingresado por el usuario; o, valor constante como por ejemplo: CJP (coeficiente de pago de una jornada normal, cuanto equivale a una jornada parcial), N (número de días trabajados por un empleado), DR (número de días trabajados por el empleado, más los días de maternidad, más los días de enfermedad, etc.).

| Тіро  | Elección                                                                                                    | Valor    |
|-------|----------------------------------------------------------------------------------------------------|----------|
| Valor |                                                                                                    |          |
|       | CJP(Coeficiente de Jornada Parcial)<br>DAC(Días accidente laboral)<br>DAFP(Días faltas,atrasos,permisos)<br>DE(Días enfermedad)<br>DM(Días maternidad)<br>DR (Días reales)<br>DT(ANTIGÜEDAD) | <] III > |

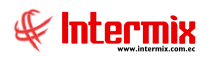

**Beneficio fijo**: Permite la selección de cualquiera de los conceptos existentes, cuyos valores serán tomados de los asignados en la ficha del empleado.

| Тіро           | Elección                                                                                                    |
|----------------|----------------------------------------------------------------------------------------------------|
| Beneficio fijo |                                                                                                    |
|                | Sueldo Básico<br>SUELDO QUINCENA<br>TARJETA DE REGALO NIÑO<br>TARJETA PAVO NAVIDAD<br>TARJETA REGALO NAVIADAD<br>VACACION(ING) |
|                | Vacaciones                                                                                                    |

**Condicionante**: Permite la selección de cualquiera de las condicionantes de pago, asignadas en la ficha del empleado.

| Тіро          | Elección                       |        |
|---------------|--------------------------------|--------|
| Condicionante |                                |        |
|               | Comisiona                      |        |
|               | Empleado por Horas             |        |
|               | Empresa asume IESS             | =      |
|               | Empresa asume Impuesto         |        |
|               | Enfermedad Catastrofica        |        |
|               | GR                             |        |
|               | Induye IEES Mantenimiento Moto | $\sim$ |

**Datos del empleado**: Permite la selección del detalle del catálogo 192, que ejecuta una sentencia parametrizada en la base de datos.

| Тіро               | Elección                           |   |
|--------------------|------------------------------------|---|
| Datos del empleado |                                    | 2 |
|                    | % Quincena                         | ~ |
|                    | Años Trabajados                    |   |
|                    | Años Trabajados Despido            | = |
|                    | Aplica Bono Vacación               |   |
|                    | D3 mes anterior                    |   |
|                    | Dehaucio Otros ingresos aportables |   |
|                    | Dias Vacación                      | ~ |

**Liquidación**: Permite la selección de conceptos utilizados en la liquidación de haberes; toma los valores detallados en la misma.

| Тіро        | Elección               |
|-------------|------------------------|
| Liquidación |                        |
|             | COMISIONES             |
|             | Comisiones             |
|             | DECIMO CUARTO MENSUAL  |
|             | DECIMO CUARTO SUELDO   |
|             | DECIMO TERCER SUELDO   |
|             | Deducción alimentación |
|             | Deducción educación    |

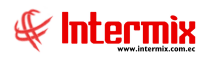

Calculados (Rol mismo mes): Trae valores de un rol ejecutado en el mismo mes, en estado cerrado, del concepto seleccionado.

| Tipo                      | Elección             |
|---------------------------|----------------------|
| Calculados(Rol mismo mes) |                      |
|                           | GASTO IMPUESTO RENTA |
|                           | Horas Extras 100%    |
|                           | Horas Extras 25%     |
|                           | Horas Extras 50%     |
|                           | Horas Extras Dobles  |
|                           | Horas Extras Simples |
|                           | IESS Patronal        |

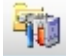

#### **Opciones Admin**

Permite la visualización de la agrupación *Configuraciones administrativas*, dentro de la pestaña *Otros datos* 

| Cont | guraciones adn | hinistrativas       |                                     |   |
|------|----------------|---------------------|-------------------------------------|---|
|      | Empresas :     | INTERMIX S.A,       | Préstamo % quincena :               | 0 |
|      | SP ejecuta :   | <no aplica=""></no> | Aplica calculadora salar. : Ingreso |   |

Sólo se visualiza sí el usuario está habilitado para el botón. Contiene las siguientes configuraciones:

- *Empresas*: Define las empresas con las cuales se comparte el concepto, dentro de un grupo empresarial.
- *Préstamo % quincena*: Sólo se activa sí el identificador del concepto es *Préstamo* y permite definir el porcentaje de descuento, en la quincena de un préstamo.
- *SP ejecuta*: Define el procedimiento almacenado que ejecuta el pago de un concepto, mediante *Proceso de pago* de tipo *Liquidación de conceptos*.
- *Aplica calculadora salar*.: Define cómo afecta el concepto dentro de la Calculadora Salarial (Módulo Bienestar Social).

#### Acciones de personal - Tipos

Esta opción permite registrar en el sistema los diferentes tipos de acciones de personal, que puede realizarse con los empleados que trabajan en la empresa.

Se ingresa a esta opción seleccionando el menú *Talento Humano,* módulo *Parámetros Talento Humano* y "haciendo clic" en la opción *Acciones de personal - Tipos*.

## Visor múltiple

El visor múltiple a través del cual el sistema presenta los datos de los tipos de acciones de personal que se aplica a los empleados de la empresa, es el siguiente:

| 1               | ) 🜠 🗊 🗙 📰 📰 🗏 - 🚯 - 🦓 🕘 🧿                         |                                   |               |                                 |          |        |
|-----------------|---------------------------------------------------|-----------------------------------|---------------|---------------------------------|----------|--------|
| Acciones        | de personal - Tipos                               |                                   |               |                                 |          |        |
| 100101103       | doportoniai ripot                                 |                                   |               |                                 |          |        |
|                 |                                                   |                                   |               |                                 |          |        |
| Arrastre una co | olumna para agrupar                               |                                   |               |                                 |          |        |
| Secuencial      | Nombre                                            | Identificador                     | Crea registro | Comentario                      | Tipo     | Estado |
|                 | 1 Cambio de lugar de trabajo                      | Cambio de Lugar de Trabajo        | NO            | Cambio de lugar de trabajo      | Acción   | Activo |
|                 | 2 Ascenso                                         | Cambio de Cargo                   | NO            | Ascenso                         | Acción   | Activo |
|                 | 4 Cambio de sueldo                                | Cambio de Sueldo Bàsico           | NO            | ddd                             | Acción   | Activo |
|                 | 5 Reingreso                                       | Reingreso                         | SI            | Reingreso                       | Acción   | Activo |
|                 | 6 Empleado Inactivo                               | Cambio de Estado                  | NO            | Empleado Inactivo               | Acción   | Activo |
|                 | 7 Cambio de Contrato                              | Cambio de Contrato                | SI            |                                 | Acción   | Activo |
|                 | 8 Cambio de tipo de horario                       | Cambio de tipo turno              | NO            | Cambio de tipo de horario       | Acción   | Activo |
|                 | 9 Cambio de Tercerizadora                         | Cambio de Tercerizadora           | SI            |                                 | Acción   | Activo |
|                 | 10 Reversar Empresa                               | Reversar Empresa                  | NO            |                                 | Acción   | Activo |
|                 | 12 Cambio de Centro de Costo                      | Cambio de Centro de Costo         | NO            |                                 | Acción   | Activo |
|                 | 13 Cambio de Lugar Organizacional                 | Cambio de Lugar Organizacional    | NO            |                                 | Acción   | Activo |
| •               | 14 Cambio de Supervisor                           | Cambio de Supervisor              | NO            |                                 | Acción   | Activo |
|                 | 15 Nuevo                                          | Otro                              | NO            | nuevo                           | Resoluci | Activo |
| :               | 16 Cambio de Patrono                              | Cambio de Patrono                 | NO            | Accion de cambio de patrono     | Acción   | Activo |
|                 | 17 Llamado de atención Primera vez                | Otro                              | NO            | Llamado de atención por falta i | Acción   | Activo |
|                 | 18 Jubilación                                     | Cambio de Estado                  | NO            | Jubilación y hay que hacer un c | Acción   | Activo |
|                 | 19 invalidez                                      | Cambio de Estado                  | NO            | SSSSSSSSS                       | Acción   | Activo |
| :               | 20 Reversar estado                                | Reversar Estado                   | NO            |                                 | Acción   | Activo |
|                 | 21 Otros                                          | Otro                              | NO            | RESOLUCION CUALQUIERA           | Resoluci | Activo |
|                 | 22 Cambio Tipo Empleado                           | Cambio de Tipo Empleado           | NO            | ddddddd                         | Acción   | Activo |
|                 | 23 Amonestacion Verbal                            | Otro                              | NO            | amonestación verbal             | Acción   | Activo |
|                 | 24 Cambio Jornada Laboral                         | Otro                              | NO            |                                 | Acción   | Activo |
|                 | 25 Tiempo Jornada Laboral                         | Otro                              | NO            |                                 | Acción   | Activo |
|                 | 26 Inicio Empleado Inactivo Temporalmente         | Otro                              | NO            |                                 | Acción   | Activo |
| :               | 27 Fin Empleado Inactivo Temporalmente            | Otro                              | NO            |                                 | Acción   | Activo |
| :               | 28 Cambio de posición                             | Cambio de posición                | NO            |                                 | Acción   | Activo |
|                 | 29 Cambio BONO TRANSPORTE                         | Otro                              | NO            |                                 | Acción   | Activo |
| :               | 30 Rectifica fecha ingreso                        | Rectificación fecha ingreso       | NO            |                                 | Acción   | Activo |
| 3               | 1 Inactivar empleados con Servicios Profesionales | Inactivar Servicios Profesionales | NO            |                                 | Acción   | Activo |
| 3               | 32 Reversar Reingreso                             | Reversar Ingreso                  | NO            |                                 | Acción   | Activo |
| :               | 33 Pruebas                                        | Cambio de Cargo                   | NO            |                                 | Acción   | Activo |
| :               | 34 Cambio de empresa (mismo grupo empresarial)    | Cambio de empresa (Mismo grup     | SI            |                                 | Acción   | Activo |

- Secuencial: Contiene el número asignado de forma automática por el sistema

- Nombre: Contiene el nombre del tipo de acción de personal
- Identificador: Presenta el identificador del tipo de acción de personal
- Crea registro: Permite definir sí la acción de personal debe crear o no un nuevo registro de datos del contrato del empleado, para el cálculo de la nómina.
- Comentario: Contiene información adicional sobre el tipo de acción de personal
- *Tipo:* Presenta información referente a sí corresponde a una acción o resolución.
- Estado: Indica el estado de la acción de personal Activa / Inactiva

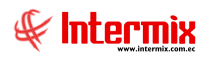

## Visor simple

El visor simple a través del cual se consulta, edita e ingresa los datos de los tipos de acciones de personal que se aplica a los empleados de la empresa junto con la base legal, contiene los siguientes datos:

#### Pestaña Datos

La primera pestaña del visor simple, contiene los datos principales de las acciones de personal, con los siguientes campos:

| Acción de personal - Ti | ро                         |                 |                                |
|-------------------------|----------------------------|-----------------|--------------------------------|
| ۵ 🕑                     |                            |                 |                                |
| Acción de pers          | onal - Tipo                | I               | NTERMIXSA                      |
| Datos Base Legal        |                            |                 |                                |
| Secuencial :            | 1                          | Orden :         | 2                              |
| Nombre :                | Cambio de lugar de trabajo |                 |                                |
| Identificador :         | Cambio de Lugar de Tra 🖂   | Crea registro : | NO                             |
| Tipo :                  | Acción 🖂                   | Estado :        | Activo 🖌                       |
| Comentario :            | Cambio de lugar de trabajo |                 | <ul> <li></li> <li></li> </ul> |

- Secuencial: Contiene el número asignado de forma automática por el sistema
- Orden: Contiene el número de orden asignado a la acción
- Nombre: Contiene el nombre del tipo de acción de personal
- Identificador: Presenta el identificador del tipo de acción de personal.
- Crea registro: Permite definir sí la acción de personal debe crear o no un nuevo registro de datos del contrato del empleado, para el cálculo de la nómina.
- *Tipo:* Contiene información sobre el tipo de acción de personal *Acción / Resolución (1 L.) / Resolución (2 L.).*
- Estado: Define sí la acción está Activa / Inactiva
- Comentario: Contiene información adicional sobre el tipo de acción de personal

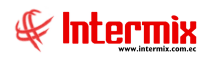

## Pestaña Base Legal

La segunda pestaña del visor simple contiene la base legal de cada una de las acciones de personal y para cada tipo de empleado.

| Acción de personal - | Тіро                                                                                       |           |
|----------------------|--------------------------------------------------------------------------------------------|-----------|
| ) (ک                 |                                                                                            |           |
| Acción de per        | rsonal - Tipo I                                                                            | NTERMIXSA |
| Datos Base Legal     |                                                                                            |           |
|                      |                                                                                            |           |
| Tipo Empleado:       | Empleado                                                                                   |           |
| Base Legal:          | Por restructuracin el empleado debe trasladarse donde<br>la empresa lo estime conveniente. |           |
|                      |                                                                                            |           |

- Tipo empleado: Permite seleccionar el tipo de empleado
- Base legal: Contiene la base legal de la acción de personal

#### Eventos de asistencia - Tipos

Esta opción permite registrar en el sistema, los diferentes tipos de eventos de asistencia que la empresa controla.

Se ingresa a esta opción seleccionando el menú *Talento Humano,* módulo *Parámetros Talento Humano* y "haciendo clic" en la opción *Eventos de asistencia - Tipos*.

## Visor múltiple

El visor múltiple a través del cual el sistema presenta los datos de los tipos de eventos de asistencia que se aplica a los empleados de la empresa, es el siguiente:

| 📋 🛒 🛛          | ] 🕵 💬 🗙 🔚 🖽 🗉 • 🚱 • 🛤 🥝 🧿    |                |                     |                   |                               |                 |                   |                           |        |
|----------------|------------------------------|----------------|---------------------|-------------------|-------------------------------|-----------------|-------------------|---------------------------|--------|
| Eventos        | ventos de asistencia - Tipos |                |                     |                   |                               |                 |                   |                           |        |
|                |                              |                |                     |                   |                               |                 |                   |                           |        |
| Arrastre una o | olumna para agrupar          |                |                     |                   |                               |                 |                   |                           |        |
| Secuencial     | Nombre                       | Identificador  | Concepto            | %Subsidio Inicial | Días aplica %Subsidio Inicial | %Subsidio(IESS) | Factor(Dscto.rol) | Comentario                | Estado |
| •              | 1 Atraso                     | Atraso         |                     |                   |                               | 0,00000         | 1,000000          |                           | Activo |
|                | 2 Falta                      | Falta          |                     |                   |                               | 0,000000        | 2,000000          |                           | Activo |
|                | 3 Vacación                   | Vacación       | VACACION(ING)       |                   |                               | 0,000000        | 1,000000          |                           | Activo |
|                | 4 Maternidad                 | Maternidad s   | Subsidio Maternidad |                   |                               | 25,000000       | 1,000000          |                           | Activo |
|                | 5 Lactancia                  | Lactancia      |                     | 6,000000          | 0,000000                      | 0,000000        | 1,000000          |                           | Activo |
|                | 6 Calamidad doméstica        | Permiso        |                     |                   |                               | 0,000000        | 1,000000          |                           | Activo |
|                | 7 Enfermedad Subsidiada IESS | Enfermedad     | Subsidio enfermedad | 100,000000        | 3,000000                      | 25,000000       | 1,000000          |                           | Activo |
|                | 8 Compensación de horas      | Recuperación   |                     |                   |                               | 0,000000        | 1,000000          |                           | Activo |
|                | 9 Otros                      | Otro           |                     |                   |                               | 0,000000        | 1,000000          |                           | Activo |
|                | 10 Salida temprano           | Salidas tempr  |                     |                   |                               | 0,000000        | 1,000000          |                           | Activo |
|                | 12 Accidente Laboral         | Accidentes     |                     |                   |                               | 0,000000        | 1,000000          | Accidente laboral         | Activo |
|                | 13 Paternidad                | Permiso        |                     |                   |                               | 0,000000        | 1,000000          | Permiso por paternidad    | Activo |
|                | 14 Permiso                   | Permiso        | PERMISO\FALTA       | 0,000000          | 0,000000                      | 0,000000        | 1,000000          |                           | Activo |
|                | 15 Accidentes                | Accidentes     |                     |                   |                               | 0,000000        | 1,000000          |                           | Activo |
|                | 16 Capacitación              | Capacitación   |                     | 0,000000          | 0,000000                      | 0,000000        | 1,000000          |                           | Activo |
|                | 17 Día libre                 | Día libre      |                     |                   |                               | 0,000000        | 1,000000          |                           | Activo |
|                | 18 Falta Subsidiada IESS     | Falta subsidia | Subsidio enfermedad |                   |                               | 0,000000        | 1,000000          |                           | Activo |
|                | 19 Recuperación              | Recuperación   |                     |                   |                               | 0,000000        | 1,000000          |                           | Activo |
|                | 20 Feriado                   | Feriado        |                     |                   |                               | 0,000000        | 1,000000          |                           | Activo |
|                | 21 Enfermedad subsidiada 50% | Enfermedad     | Subsidio enfermedad | 50,000000         | 3,000000                      | 25,000000       | 1,000000          | enfermedad subsidiada 50% | Activo |
|                | 22 Liquidación Vacaciones    | Liquidación V  |                     | 0,000000          | 0,000000                      | 0,000000        | 1,000000          | dddd                      | Activo |
|                | 23 Salida sin permiso        | Salidas sin pe |                     |                   |                               | 0,000000        |                   | Salidas sin permisos      |        |

- Secuencial: Contiene el número asignado de forma automática por el sistema
- Nombre: Contiene el nombre del tipo de evento de asistencia
- Identificador: Identificador de los tipos de eventos de asistencia
- Concepto: Permite enlazar el evento de asistencia, con los conceptos de ingreso y/o egreso de la nómina.
- % Subsidio Inicial: Indica el porcentaje de subsidio que se aplicará a los días que se ingrese en el casillero: Días aplica % Sudsidio inicial.
- ----Días aplica % Sudsidio inicial: Indica el número de días iniciales de subsidio al que se aplica el % Subidio Inicial.
- %Subsidio IESS: Porcentaje de subsidio aplicado a los días del evento, después del número de días iniciales.
- Factor (Dscto. rol): Indica el factor por día del evento generado
- Comentario: Muestra una descripción adicional, del tipo de evento de asistencia
- Estado: Define sí el tipo de evento de asistencia está Activo / Inactivo

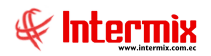

#### Visor simple

El visor simple a través del cual se consulta, edita e ingresa los datos de los tipos de eventos de asistencia que se aplica a los empleados de la empresa, así como su base legal, contiene los siguientes datos:

#### Pestaña Datos

La primera pestaña del visor simple, contiene los datos principales de los eventos de asistencia, con los siguientes campos:

| Evento de asistencia - | · Tipo                     |                       |                        |       |
|------------------------|----------------------------|-----------------------|------------------------|-------|
| Evento de asi          | stencia - Tipo             |                       | INTER                  | MIXSA |
| Datos Base Legal       |                            |                       |                        |       |
| Secuencial :           | 7                          | Identificador :       | Enfermedad subsidiad 🗹 |       |
| Nombre :               | Enfermedad Subsidiada IESS |                       |                        |       |
| Grupo :                | ENFERMEDAD                 |                       |                        |       |
| Concepto del ROL :     | Subsidio enfermedad        |                       |                        |       |
| Aplica a :             | Empleado,                  |                       |                        |       |
| Subsidio % Ini.:       | 100,000000                 | Dias Subs. % Ini. :   | 3,000000               |       |
| Subsidio % :           | 25,000000                  | Factor (dscto. rol) : | 1                      |       |
| Estado :               | Activo                     |                       |                        |       |
| Descripción :          |                            |                       | <ul> <li>×</li> </ul>  |       |

- Secuencial: Contiene el número asignado de forma automática por el sistema
- Identificador: Define un indicador del tipo de evento de asistencia
- Nombre: Contiene el nombre del tipo de evento de asistencia
- Grupo: Agrupación al cual pertenece el tipo de evento de asistencia
- Concepto de Rol: Permite enlazar el evento de asistencia, con los conceptos de ingreso / egreso, de la nómina.
- Aplica a: Indica a que tipos de empleado afecta
- Subsidio % Ini.: Indica el porcentaje de subsidio que se aplicará a los días que se ingrese en el campo: Días Subs. % Ini.
- Días Subs. % Ini.: Indica el número de días iniciales de subsidio, al que se aplica el Subsidio % Ini.
- *Subsidio* %: Porcentaje de subsidio aplicado a los días del evento, después del número de días iniciales.
- Factor (Dscto. rol): Indica el factor por día del evento generado
- Estado: Define sí el tipo de evento de asistencia está Activo / Inactivo
- Descripción: Muestra un comentario adicional del tipo de evento de asistencia

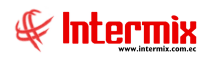

## Pestaña Base Legal

La segunda pestaña del visor simple, contiene la base legal de cada una de los eventos de asistencia y para cada tipo de empleado.

| Evento de asistenc | ia - Tipo        |              |
|--------------------|------------------|--------------|
| ▲ 🗌 🥝              | 0                |              |
| Evento de a        | sistencia - Tipo | INTERMIX S.A |
| Datos Base Legal   | ]                |              |
| Tipo Empleado:     | Temporada        | Ī            |
| Base Legal:        | por honorarios   |              |
|                    |                  |              |
|                    |                  |              |
|                    |                  |              |
|                    |                  |              |
|                    |                  |              |
|                    |                  |              |
|                    |                  |              |
|                    |                  |              |

- -
- *Tipo empleado:* Permite seleccionar el tipo de empleado *Base legal:* Contiene la base legal del evento de asistencia -

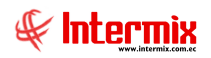

## Equivalencia - Hora

Esta opción permite definir para el control de asistencia, cuál es la equivalencia de una hora de trabajo en número de minutos. Normalmente una hora de trabajo equivale a 60 minutos en las empresas, pero en las instituciones educativas, la hora de trabajo puede equivaler a 50 minutos.

Se ingresa a esta opción seleccionando el menú *Talento Humano,* módulo *Parámetros Talento Humano*, módulo clic" en la opción *Equivalencia – Hora*.

#### Visor múltiple

El visor múltiple a través del cual el sistema registra la equivalencia de una hora de trabajo, en número de minutos, contiene los siguientes datos:

| 📋 🛋 🖾 🗙 🔚 🔚 🗄 · 🚱 · 🛤 🥝 🧿 |                     |            |         |  |  |  |  |
|---------------------------|---------------------|------------|---------|--|--|--|--|
| E                         | Equivalencia - Hora |            |         |  |  |  |  |
| Ar                        | rastre una colu     | mna para a | agrupar |  |  |  |  |
|                           | Secuencial          | Hora       |         |  |  |  |  |
| Þ                         | 1                   | 01:00:00   |         |  |  |  |  |
|                           | 2                   | 0:30:00    |         |  |  |  |  |
|                           | 3                   | 01:15:00   |         |  |  |  |  |
|                           | 4                   | 0:45:00    |         |  |  |  |  |

- Secuencial: Contiene el número asignado de forma automática por el sistema
- Hora: Muestra el número de minutos a los que equivale una hora de trabajo en la empresa

#### Visor simple

El visor simple a través del cual se consulta, edita e ingresa los datos del tiempo de las horas de trabajo que se aplica a los horarios en el módulo de *Control de Asistencia*, contiene los siguientes datos:

| Equivalencia - Hora |                 |
|---------------------|-----------------|
| ۵ 🕲                 |                 |
| Equivalencia - I    | Hora INTERMIXSA |
| Datos               |                 |
| Secuencial :        | 1               |
| Tiempo :            | 1:00:00         |

- Secuencial: Contiene el número asignado de forma automática por el sistema
- Tiempo: Muestra el número de minutos a los que equivale una hora de trabajo en la empresa.

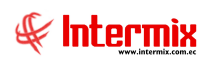

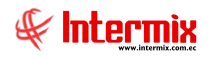

### Tabla de impuesto a la renta

Esta opción permite registrar en el sistema, la tabla de impuesto a la renta que publica cada año el Servicio de Rentas Internas, la misma que determina los valores a retener a cada empleado por concepto de impuesto a la renta.

Se ingresa a esta opción seleccionando el menú *Talento Humano,* módulo *Parámetros Talento Humano* y "haciendo clic" en la opción *Tabla de impuesto a la renta*.

#### Visor múltiple

El visor múltiple a través del cual el sistema presenta los datos de la tabla de impuesto a la renta, definida anualmente por el Servicio de Rentas Internas, contiene los siguientes datos.

| n | abla de l     | -  |          |          |                      |    |               |         |            |     |            |
|---|---------------|----|----------|----------|----------------------|----|---------------|---------|------------|-----|------------|
| n |               |    | p.al     | a ren    | ta                   |    |               |         |            |     |            |
| 1 | _             |    |          |          |                      | -  | _             |         |            | -   | _          |
|   | astre una col | un | nna para | a agrupa | r                    |    |               |         |            |     |            |
|   | Secuencial    |    | Año      | Monto    | desde                |    | Monto hasta   |         | Valor Imp. |     | Porcentaje |
|   | 68            | В  | 2013     | 3893     | 0,000                | 00 | 58389         | 990000  | 3774,000   | 000 | 20,000000  |
|   | 69            | 9  | 2013     | 5839     | 0,000                | 00 | 77869         | 990000  | 7666,000   | 000 | 25,000000  |
|   | 70            | D  | 2013     | 7787     | 0,000                | 00 | 103809        | 990000  | 12536,000  | 000 | 30,000000  |
|   | 7             | 1  | 2013     | 10381    | 0,000                | 00 | 9999999999    | ,000000 | 20318,000  | 000 | 35,000000  |
|   | 7.            | 2  | 2014     | (        | 0,000                | 00 | 10470         | 000000  | 0,000      | 000 | 0,000000   |
|   | 7.            | 3  | 2015     |          | 0,000                | 00 | 10800         | ,000000 | 0,000      | 000 | 0,000000   |
|   | 74            | 4  | 2016     |          | 0,000                | 00 | 11169         | 990000  | 0,000      | 000 | 0,000000   |
|   | 7             | 5  | 2017     |          | 0,000                | 00 | 10000         | 000000  | 0,000      | 000 | 0,000000   |
| 1 | 70            | 6  | 2018     |          | 0,0000               | 00 | 11270         | ,000000 | 0,000      | 000 | 0,000000   |
|   | 7             | 7  | 2018     | 1127     | 0,0000               | 00 | 14360         | 000000  | 0,000      | 000 | 5,000000   |
|   | 71            | в  | 2018     | 1436     | 0,000                | 00 | 17950         | 000000  | 155,000    | 000 | 10,000000  |
|   | 7             | 9  | 2018     | 1795     | 0,000                | 00 | 21550         | 000000  | 514,000    | 000 | 12,000000  |
|   | 8             | D  | 2018     | 2155     | 0,000                | 00 | 43100         | 000000  | 946,000    | 000 | 15,000000  |
|   | 8             | 1  | 2018     | 4310     | 0,000                | 00 | 64630         | 000000  | 4178,000   | 000 | 20,000000  |
|   | 8             | 2  | 2018     | 6463     | 0,000                | 00 | 86180         | 000000  | 8480,000   | 000 | 25,000000  |
|   | 8             | 3  | 2018     | 8618     | 0,000                | 00 | 114890        | 000000  | 13872,000  | 000 | 30,000000  |
|   | 84            | 4  | 2018     | 11489    | 0,000                | 00 | 9999999999999 | 000000  | 22485,000  | 000 | 35,000000  |
|   | 110           | в  | 2019     | (        | 0,000                | 00 | 11309         | 990000  | 0,000      | 000 | 0,000000   |
|   | 119           | 9  | 2019     | 1131     | 0,000                | 00 | 14409         | 990000  | 0,000      | 000 | 5,000000   |
|   | 120           | D  | 2019     | 1441     | 0,000                | 00 | 18009         | 990000  | 155,000    | 000 | 10,000000  |
|   | 12            | 1  | 2019     | 1801     | 0,000                | 00 | 21629         | 990000  | 515,000    | 000 | 12,000000  |
|   | 12            | 2  | 2019     | 2163     | 0,000                | 00 | 43249         | 990000  | 949,000    | 000 | 15,000000  |
|   | 12            | 3  | 2019     | 4325     | 0,000                | 00 | 64859         | 990000  | 4193,000   | 000 | 20,000000  |
|   | 124           | 4  | 2019     | 6486     | 0,000                | 00 | 86479         | 990000  | 8513,000   | 000 | 25,000000  |
|   | 12            | 5  | 2019     | 8648     | 0,000                | 00 | 115289        | 990000  | 13920,000  | 000 | 30,000000  |
|   | 120           | 6  | 2019     | 11529    | 0,000                | 00 | 999999999     | 000000  | 22563,000  | 000 | 35,000000  |
|   | 12            | 7  | 2020     | (        | 0,0000               | 00 | 11315         | ,000000 | 0,000      | 000 | 0,000000   |
|   | 120           | в  | 2020     | 1131     | 5 <mark>,0100</mark> | 00 | 14416         | 000000  | 0,000      | 000 | 5,000000   |
|   | 129           | 9  | 2020     | 1441     | 5,0100               | 00 | 18018         | 000000  | 155,000    | 000 | 10,000000  |
|   | 130           | D  | 2020     | 1801     | 8 <mark>,0100</mark> | 00 | 21639         | 000000  | 515,000    | 000 | 12,000000  |
| 1 | 13            | 1  | 2020     | 2163     | 9,0100               | 00 | 43268         | ,000000 | 950,000    | 000 | 15,000000  |
|   | 13            | 2  | 2020     | 4326     | B <mark>,0100</mark> | 00 | 64887         | 000000  | 4194,000   | 000 | 20,000000  |
|   | 13            | 3  | 2020     | 6488     | 7,0100               | 00 | 86516         | 000000  | 8518,000   | 000 | 25,000000  |
|   | 134           | 4  | 2020     | 8651     | 5,0100               | 00 | 1153338       | 000000  | 13925,000  | 000 | 30,000000  |
|   | 13            | 5  | 2020     | 11533    | B,0100               | 00 | 99999999      | 000000  | 22572,000  | 000 | 35,000000  |
| - | Total-0       | 7  |          |          |                      |    |               |         |            | _   |            |
| 5 |               | rd | 80 of 0  | 7        |                      |    | 1             |         |            |     |            |

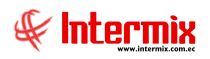

- Secuencial: Contiene el número asignado de forma automática por el sistema
- Año: Define el año
- Monto desde: Contiene el valor desde el cual se aplica el impuesto
- Monto hasta: Contiene el valor hasta el cual se aplica el impuesto
- Valor Imp.: Define el valor fijo del impuesto
- ----Porcentaje: Define el porcentaje que se aplica

## Visor simple

El visor simple a través del cual se consulta, corrige e ingresa los datos de la tabla de Impuesto a la Renta, contiene los campos que se detalla a continuación:

| Tabla de Imp. a <mark>l</mark> a | a renta        |               |              |
|----------------------------------|----------------|---------------|--------------|
| ▲ 🗌 📀                            |                |               |              |
| Tabla de Ir                      | np. a la renta |               | INTERMIX S.A |
| Datos                            |                |               |              |
|                                  |                |               |              |
| Secuencial :                     | 9              | Usuario :     | prueba       |
| País :                           | ECUADOR 🖂      | Fecha :       | 01/12/2020   |
| Año :                            | 2006           |               |              |
| Monto desde :                    | 30720,010000   | Monto hasta : | 46080,000000 |
| Valor impuesto :                 | 1920,000000    | Porcentaje :  | 15,000000    |

- Secuencial: Contiene el número asignado de forma automática por el sistema
- Usuario: Contiene el nombre del usuario que ingresó o actualizó el valor
- País: País al cual aplica la tabla de Impuesto a la Renta
- Fecha: Presenta la fecha de ingreso o actualización del dato
- Año: Define el año de la tabla del Impuesto a la Renta
- Monto desde: Contiene el valor desde el cual se aplica el impuesto
- Monto hasta: Contiene el valor hasta el cual se aplica el impuesto
- Valor impuesto: Define el valor fijo del impuesto
- Porcentaje: Define el porcentaje que se aplica

## Tabla de impuesto a la renta (Especiales)

Esta opción permite registrar en el sistema, la tabla de descuentos al impuesto a la renta para personas con capacidades especiales, que publica cada año el Servicio de Rentas Internas, la misma que permite determinar el valor de la deducción que será aplicada a cada empleado con capacidades especiales, de acuerdo al porcentaje de la misma. Este valor será deducido de la base aportable.

Se ingresa a esta opción seleccionando el menú *Talento Humano,* módulo *Parámetros Talento Humano* y "haciendo clic" en la opción *Tabla de impuesto a la renta (Especiales)*.

## Visor múltiple

El visor múltiple a través del cual el sistema presenta los datos de la tabla de impuesto a la renta (Especiales), definida anualmente por el Servicio de Rentas Internas, contiene los siguientes datos.

| Ta | abla de In | np. a la re | enta (Es | 🔁 - 🚧 🥝          |                  |                             |
|----|------------|-------------|----------|------------------|------------------|-----------------------------|
|    | Secuencial | Año inicio  | Año Fin  | Porcentaje desde | Porcentaje hasta | Porcentaje aplica beneficio |
| Þ  | 1          | 2014        | 2015     | 0,000000         | 39,000000        | 0,000000                    |
|    | 2          | 2014        | 2015     | 40,000000        | 49,000000        | 60,000000                   |
|    | 3          | 2014        | 2015     | 50,000000        | 74,000000        | 70,000000                   |
|    | 4          | 2014        | 2015     | 75,000000        | 84,000000        | 80,000000                   |
|    | 5          | 2014        | 2015     | 85,000000        | 100,000000       | 100,000000                  |
|    | 6          | 2016        | 2020     | 0,000000         | 39,000000        | 0,000000                    |
|    | 7          | 2016        | 2020     | 40,000000        | 49,000000        | 20,000000                   |
|    | 8          | 2016        | 2020     | 50,000000        | 74,000000        | 40,000000                   |
|    | 9          | 2016        | 2020     | 75,000000        | 84,000000        | 60,000000                   |
| _  | 10         | 2016        | 2020     | 85.000000        | 100,000000       | 100,000000                  |

- Secuencial: Contiene el número asignado de forma automática por el sistema
- Año Inicio: Define el año inicial al que corresponde el valor ingresado
- Año Fin: Define el año final al que corresponde el valor ingresado
- Porcentaje desde: Contiene el porcentaje inicial de capacidad especial, desde el cual se aplica el descuento.
- *Porcentaje hasta:* Contiene el porcentaje final de capacidad especial, desde el cual se aplica el descuento.
- ----Porcentaje aplica beneficio: Define el porcentaje a aplicar, sobre la deducción base vigente

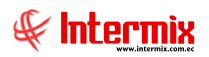

## Visor simple

El visor simple a través del cual se consulta, ingresa o edita los datos de la tabla de impuesto a la renta (especiales) contiene los campos que se detalla a continuación:

| ab   | ola de Imp. a l  | a renta (Esp     | ).)                       |       | INTERM     | IIXS |
|------|------------------|------------------|---------------------------|-------|------------|------|
| itos | 5                |                  |                           |       |            |      |
|      | Usuario : p      | rueba            | Fe                        | cha : | 01/01/2016 | ~    |
|      | Año desde : 2    | 016              | Año ha                    | sta : |            |      |
|      | Porcentaje desde | Porcentaje hasta | Porcenje aplica beneficio |       |            |      |
| Þ    | 0,000000         | 29,000000        | 0,000000                  |       |            |      |
|      | 30,000000        | 49,000000        | 60,000000                 |       |            |      |
|      | 50,000000        | 74,000000        | 70,000000                 |       |            |      |
|      | 75,000000        | 84,000000        | 80,000000                 |       |            |      |
|      | 85,000000        | 100,000000       | 100,000000                |       |            |      |
| *    |                  |                  |                           |       |            |      |

- Usuario: Contiene el nombre del usuario que ingresó o actualizó el valor
- Fecha: Presenta la fecha de ingreso o actualización del dato
- Año desde: Define el año inicial al que corresponde el valor ingresado
- Año hasta: Define el año final al que corresponde el valor ingresado
- *Porcentaje desde:* Contiene el porcentaje inicial de capacidad especial, desde el cual se aplica el descuento.
- *Porcentaje hasta:* Contiene el porcentaje final de capacidad especial, desde el cual se aplica el descuento.
- ----Porcentaje aplica beneficio: Define el porcentaje a aplicar, sobre la deducción base vigente

#### Formatos de carga de datos

Esta opción permite definir formatos para cargar datos desde diferentes orígenes como: archivos de texto, archivos MS Excel; y exportación de data en un formato requerido.

Se ingresa a esta opción seleccionando el menú *Talento Humano,* módulo *Parámetros Talento Humano*, y "haciendo clic" en la opción *Formatos de carga de datos*.

## Visor múltiple

El visor múltiple a través del cual el sistema presenta los formatos de carga de datos, contiene los siguientes campos.

| ľ  | ) 🛋 🖻           | 📰 📰 🗐 -             | 🗞 - 🎮 🕜 🚺                                             |                       |              |                |
|----|-----------------|---------------------|-------------------------------------------------------|-----------------------|--------------|----------------|
| F  | ormato de       | e carga de datos    |                                                       |                       |              |                |
|    |                 |                     |                                                       |                       |              |                |
| Ar | rastre una colu | mna para agrupar    |                                                       |                       |              |                |
|    | Secuencial      | Tabla               | Nombre                                                | Tipo Arch.            | Separador    | Fila de inicio |
|    | 1               | ingreso_egreso      | Excel                                                 | Archivo excel (*.xls) | Ninguno      | 2              |
|    | 2               | ingreso_egreso      | Texto                                                 | Archivo texto (*.txt) | Coma         | 0              |
|    | 3               | ingreso_egreso      | Manual                                                | Ingreso manual        | Ninguno      | 0              |
|    | 4               | registro            | Marcación                                             | Archivo texto (*.txt) | Ninguno      | 1              |
|    | 7               | ingreso_egreso      | Manual individual                                     | Individual            | Ninguno      | 0              |
|    | 8               | beneficio_empleado  | Excel-Beneficio permanente                            | Archivo excel (*.xls) | Ninguno      | 2              |
| Þ  | 9               | beneficio_empleado  | Individual-Beneficio permanente                       | Individual            | Ninguno      | 0              |
|    | 10              | detalle_rol         | Impuesto a la renta individual                        | Individual            | Ninguno      | 0              |
|    | 11              | detalle_rol         | Impuesto a la renta fijo                              | Archivo excel (*.xls) | Ninguno      | 2              |
|    | 12              | ingreso_egreso      | Texto Tab                                             | Archivo texto (*.txt) | Tabulador    | 0              |
|    | 13              | ROL                 | BANCO BOLIVARIANO - Exportar archivo Pago Nómina      | Archivo texto (*.txt) | Ninguno      | 0              |
|    | 14              | PARAMETRO_ROL       | CONFIGURAR QUINCENA                                   | Archivo excel (*.xls) | Ninguno      | 2              |
|    | 15              | PARAMETRO_ROL       | CONFIGURAR LEY SOLIDARIDAD                            | Archivo excel (*.xls) | Ninguno      | 2              |
|    | 16              | ROL                 | Archivo para novedades de entrada (Aviso de entrad    | Archivo texto (*.txt) | Punto y coma | 0              |
|    | 17              | ROL                 | Archivo para novedades de salida                      | Archivo texto (*.txt) | Punto y coma | 0              |
|    | 18              | ROL                 | Archivo para novedades de modificación de sueldo      | Archivo texto (*.txt) | Punto y coma | 0              |
|    | 19              | ROL                 | Archivo para Novedades de Variación de Sueldo         | Archivo texto (*.txt) | Punto y coma | 0              |
|    | 20              | ROL                 | Archivo para Fondos de Reserva                        | Archivo texto (*.txt) | Punto y coma | 0              |
|    | 21              | ROL                 | ARCHIVO PARA FONDOS DE RESERVA MENSUAL (PL            | Archivo texto (*.txt) | Punto y coma | 0              |
|    | 22              | PARAMETRO_ROL       | CONFIGURAR SUPERVISOR                                 | Archivo excel (*.xls) | Ninguno      | 2              |
|    | 23              | ROL                 | ARCHIVO BANCO PRODUBANCO                              | Archivo texto (*.txt) | Tabulador    | 1              |
|    | 24              | TRANSACCION         | BANCO BOLIVARIANO - Exportar archivo Pago Prov        | Archivo biz(*.biz)    | Ninguno      | 0              |
|    | 25              | TRANSACCION         | BANCO Internacional Resumido - Exportar archivo P     | Archivo texto (*.txt) | Tabulador    | 0              |
|    | 26              | PROVEEDOR           | Banco Bolivariano - Exportar archivo Autorizados Pago | Archivo biz(*.biz)    | Ninguno      | 0              |
|    | 27              | EMPLEADO            | EMPLEADO                                              | Archivo excel (*.xls) | Ninguno      | 2              |
|    | 28              | EVENTO_ASISTENCIA   | EVENTO_ASISTENCIA                                     | Archivo excel (*.xls) | Ninguno      | 2              |
|    | 29              | MOVIMIENTO_EMPLEADO | ACCIÓN DE PERSONAL                                    | Archivo excel (*.xls) | Ninguno      | 2              |

- Secuencial: Contiene el número asignado de forma automática por el sistema

- Tabla: Contiene el nombre de la tabla en la cual deben cargarse los datos
- Nombre: Presenta el nombre del formato de carga de datos
- *Tipo Arch.:* Define el tipo de archivo desde el que se carga los datos
- Separador: Establece el separador entre los campos almacenados en el archivo
- Fila de inicio: Define la fila en la que inician los datos en el archivo

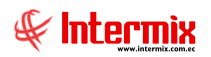

## Visor simple

El visor simple a través del cual se consulta, corrige e ingresa los formatos de carga de datos y contiene los campos que se detalla a continuación: Formato de carga de datos

| nato de car                                                     | ga de datos         | 5                             |          |             |                |               |         |                | INTERM                |
|-----------------------------------------------------------------|---------------------|-------------------------------|----------|-------------|----------------|---------------|---------|----------------|-----------------------|
|                                                                 |                     |                               |          |             |                |               |         |                |                       |
| Secuencial :                                                    | L                   |                               | Imp      | orta/Export | ta : Importar  |               | Т       | ipo archivo :  | Archivo excel (*.xls) |
| Nombre :                                                        | xcel                |                               |          |             |                |               |         | Separador :    | Ninguno               |
| Tabla :                                                         | ngreso_egreso       |                               |          | Ban         | o : No aplica  |               | Fi      | la de inicio : | 2                     |
| Campo                                                           | Nombre              | Tipo dato                     | Longitud | Orden       | Tamaño ingreso | Valor default | Origen  | Armar campo    | Orden columna xls     |
| ineg_codigo                                                     | Secuencial          | System.Int32                  | 4,00     | 1           | 4              | 0             | Valor d |                |                       |
| empl_codigo                                                     | Secuencial          | System.String                 | 10,00    | 2           | 10             | 0             | Reposit |                |                       |
| tiie_codigo                                                     | Concepto            | System.Int32                  | 4,00     | 3           | 4              | 0             | Paráme  |                |                       |
| ineg_fecha                                                      | Fecha               | System.String                 | 10,00    | 4           | 10             |               | Paráme  |                |                       |
| empl_apellido                                                   | Apellidos           | System.String                 | 80,00    | 5           | 80             |               | Reposit |                |                       |
|                                                                 | Nombres             | System.String                 | 80,00    | 6           | 80             |               | Reposit |                |                       |
| empl_nombre                                                     | Identificación      | System.String                 | 50,00    | 7           | 50             |               | Carga   |                | A                     |
| empl_nombre<br>prol_codigo_rol                                  |                     |                               | 8,20     | 8           | 50             | 0             | Carga   |                | В                     |
| empl_nombre<br>prol_codigo_rol<br>ineg_valor                    | Valor               | System.String                 |          |             |                |               |         |                |                       |
| empl_nombre<br>prol_codigo_rol<br>ineg_valor<br>ineg_permanente | Valor<br>Permanente | System.String<br>System.Int32 | 4,00     | 9           | 50             | 0             | Paráme  |                |                       |

#### Cabecera:

- Secuencial: Contiene el número asignado de forma automática por el sistema
- Importa / Exporta: Indica sí se importa o exporta el formato de carga de datos
- Tipo archivo: Define el tipo de archivo desde el que se carga los datos:
  - Archivo Excel (\*.xls)
  - Archivo de Texto (\*.txt)
  - Individual
  - Ingreso Manual
- Nombre: Presenta el nombre del formato de carga de datos
- Separador: Establece el separador entre los campos almacenados en el archivo, al importar o exportar.
- Tabla: Contiene el nombre de la tabla en la cual deben cargarse los datos
- Banco: Contiene un listado de bancos para formatos de exportación de acreditación de pagos en nómina.
- Fila de inicio: Define la fila en la que inician los datos en el archivo, al importar

#### Detalle:

- *Campo:* Contiene el nombre de cada uno de los campos de la tabla a cargar o columna a exportar.
- Nombre: Presenta el nombre del campo que se visualiza en la vista previa de la carga
- *Tipo dato:* Define el tipo de dato
- Longitud: Establece el número de caracteres que soporta el campo
- Orden: Establece el orden de ingreso de los campos
- Tamaño ingreso: Define el tamaño del campo para el ingreso de los datos
- Valor default: Contiene el valor que se asigna por defecto, sí no contiene datos
- Origen: Define el origen del campo
- Armar campo: Contiene el valor que se debe asignar al campo, armado de acuerdo a la especificación ingresada.

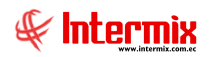

- Orden columna xls: Define el orden que tiene el campo en el archivo Excel
- Orden en el grid: Define el orden que tiene el campo en el grid de datos, se visualiza en la vista previa de la carga, sí no se requiere mostrar se ubica -1.

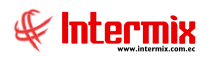

## Posición

Esta opción permite definir un conjunto de atributos de la *Ficha del Empleado*, que permiten su asignación a través de la posición donde se encuentran definidos.

Los atributos que se visualizan dependen de lo configurado en Tipo Posición.

Un registro de posición no puede ser modificado cuando esté asignado a un empleado, sin importar el estado del empleado.

Se ingresa a esta opción seleccionando el menú *Talento Humano,* módulo *Parámetros Talento Humano*, módulo clic" en la opción *Posición*.

## Visor múltiple

El visor múltiple a través del cual el sistema presenta los registros de la posición, donde se pueden visualizar los siguientes datos:

| Ľ  | ) 🛒 🧖 🛛            | 🖀 🗮 🗐 • 🕻           | 5 - 🖊 🕐 🔟                      |                    |                                                                         |        |
|----|--------------------|---------------------|--------------------------------|--------------------|-------------------------------------------------------------------------|--------|
| Ρ  | osición            |                     |                                |                    |                                                                         |        |
|    |                    |                     |                                | _                  |                                                                         | _      |
| Ar | rastre una columna | para agrupar        |                                |                    |                                                                         |        |
|    | Fecha creación     | Nombre              | Descripción                    |                    | Origen                                                                  | Estado |
| Þ  |                    | POSICION PRIMERA    |                                |                    | Ciudad o canal/Línea de supervisión/Equipo y cargo                      | Activo |
|    | 07/01/2017         | POSICION SEGUNDA    | MANTA/Gerencia de operaciones  | /Costa/Production/ | Centro de costo/Ubicación orgánica/Zona/Agrupación/Ciudad o canal/Línea | Activo |
|    | 04/02/2017         | POSICION TERCERA    | gggg/Secretaria/Galápagos/Perr | nanent direct manp | Centro de costo/Ubicación orgánica/Zona/Agrupación/Ciudad o canal/Línea | Activo |
|    | 16/06/2018         | POSICION CUARTA fff | gggg/KKK/Or/Management/qqqq    | /TOBAR ROSAS VE    | Centro de costo/Ubicación orgánica/Zona/Agrupación/Ciudad o canal/Línea | Activo |

- Fecha Creación: Contiene la fecha de creación del registro de posición

- Nombre: Es el nombre con el que se reconoce el registro

- Descripción: Contiene información adicional sobre la posición

- Origen: Contiene la información del origen de la posición

- Estado: Define sí la posición se encuentra Activo / Inactivo

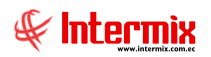

## Visor simple

Posición

El visor simple a través del cual se consulta, edita e ingresa los datos de las posiciones, contiene los siguientes datos:

| Posición             |                                     |                                         |                             | INTERMIX S J |
|----------------------|-------------------------------------|-----------------------------------------|-----------------------------|--------------|
| Datos                |                                     |                                         |                             |              |
| Secuencial :         | 2                                   |                                         | Fecha creación :            | 07/01/2017   |
| Usuario :            | prueba                              |                                         | Versión :                   | Vs. 1        |
| Nombre :             |                                     |                                         | Estado :                    | Activo       |
| Posición :           |                                     |                                         |                             | incuro .     |
| r usiciur.           | MANTA/Gerencia Microcredito/Costa/H | roduction/Nombre/Cecilia Luna Vega/oper | ador de maquinaria/Empleado | o por Horas  |
| Тіро                 |                                     | Dato                                    |                             | Estado       |
| Centro de costo      |                                     | MANTA                                   |                             | Activo       |
| Ubicación orgánica   |                                     | Gerencia Microcredito                   |                             | Activo       |
| Zona                 |                                     | Costa                                   |                             | Activo       |
| Agrupación           |                                     | Production                              |                             | Activo       |
| Ciudad o canal       |                                     | Nombre                                  |                             | Activo       |
| Línea de supervisión | 1                                   | Luna Vega Cecilia                       |                             | Activo       |
| Equipo y cargo       |                                     | operador de maquinaria                  |                             | Activo       |
| Condiconate          |                                     | Empleado por Horas                      |                             | Activo       |
|                      |                                     |                                         |                             |              |
|                      |                                     |                                         |                             |              |
| Record 1 of          | 8 •••••                             |                                         |                             | >            |

#### Cabecera

- Secuencial: Contiene el número asignado de forma automática por el sistema
- Fecha creación: Contiene la fecha de creación del registro de posición
- Usuario: Contiene el nombre del usuario que crea el registro de posición
- Versión: Contiene el número de versión que tiene el registro de posición
- Nombre: Es el nombre con el que se reconoce el registro
- Estado: Define sí la posición se encuentra: Activo / Inactivo
- Posición: Contiene el detalle de la posición asignada

#### Detalle

- Tipo: Contiene la lista de atributos configurados, asignados al registro de la posición
- Dato: Contiene el dato al que aplica la posición, de acuerdo al tipo seleccionado
- *Estado*: Define sí la posición se encuentra *Activo / Inactivo*. Cuando un atributo se encuentra inactivo, la información que contiene no se visualiza en la ficha del empleado y debe ser completada manualmente.

**Nota:** los datos que se visualicen en el campo tipo, se los obtiene de la parametrización ingresada en *Tipo posición*.

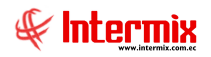

## Acción sobre la Posición

Esta opción permite realizar actualizaciones en los registros de posiciones definidos

Se ingresa a esta opción seleccionando el menú *Talento Humano,* módulo *Parámetros Talento Humano* y "haciendo clic" en la opción *Acción sobre la Posición*.

#### Filtro

| Filtro posición |                                         |
|-----------------|-----------------------------------------|
| M 🕐 🚺           |                                         |
| Filtro posición | INTERMIXSA                              |
| Datos           |                                         |
| Empresa :       |                                         |
| Posicón :       |                                         |
| Fecha desde :   | 01/01/2020 V Fecha hasta : 01/12/2020 V |
| Estado :        |                                         |
|                 |                                         |

- Empresa: En este campo se selecciona la empresa para la cual se va a filtrar los datos
- Posición: Posición a filtrar
- Fecha desde / Fecha hasta: Filtro para seleccionar las fechas de inicio y fin, para mostrar los datos.
- Estado: Estado del registro a mostrar Activo / Inactivo

## Visor múltiple

El visor múltiple a través del cual el sistema presenta los registros de las acciones sobre la posición, se muestra en la siguiente pantalla:

|   | ) 🛋 🖻            | ) 📰 🧾 - 🔃        | · #        | 0                                  |                                                                            |            |          |
|---|------------------|------------------|------------|------------------------------------|----------------------------------------------------------------------------|------------|----------|
| A | cción sob        | ore la posición  |            |                                    |                                                                            |            |          |
| A | rrastre una colu | mna para agrupar |            |                                    |                                                                            |            |          |
|   | Secuencial       | Nombre posición  | Fecha      | Pos.Anterior                       | Pos.Nueva                                                                  | Comentario | Estado   |
|   | 12               | POSICION SEGUNDA | 08/07/2020 | MANTA/Gerencia de operaciones/Cost | MANTA/Gerencia Microcredito/Costa/Production/Nombre/Cecilia Luna Vega/oper |            | Aprobado |

- Secuencial: Contiene el número asignado de forma automática por el sistema
- Nombre posición: Nombre de la posición
- Fecha: Contiene la fecha a la que aplica el cambio realizado en la posición
- Pos. Anterior: Contiene la descripción de la posición anterior
- Pos. Nueva: Contiene la descripción de la nueva posición
- Comentario: Contiene información adicional sobre la posición
- Estado: Define el estado de la acción sobre la posición Aprobado / Pendiente

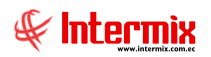

## Visor simple

El visor simple a través del cual se consulta, edita e ingresa los datos, contiene los siguientes datos:

| Usuario : prueba Fecha acción : 01/12/2020<br>Posición : POSICION PRIMERA Estado : Aprobado<br>Posición anterior : Imbabura/Gerencia Microcredito/Sierra/Other Personnel Fleet/BODEGA PRINCIPAL/Ana Gabriel Jacome Arevalo/Cajero / .<br>Posición nueva : SIERRA/Gerencia Microcredito/Sierra/Other Personnel Fleet/BODEGA PRINCIPAL/Ana Gabriel Jacome Arevalo/Cajero / .<br>Comentario :<br>Tipo Valor anterior Valor nuevo<br>Centro de costo Imbabura SIERRA                                                                                                    | Secuencial :         | 0           |               |      | Fecha :        | 01/12/2020 |
|----------------------------------------------------------------------------------------------------|----------------------|-------------|---------------|------|----------------|------------|
| Posición :       POSICION PRIMERA       Estado :       Aprobado         Posición anterior :       Imbabura/Gerencia Microcredito/Sierra/Other Personnel Fleet/BODEGA PRINCIPAL/Ana Gabriel Jacome Arevalo/Cajero / .         Posición nueva :       SIERRA/Gerencia Microcredito/Sierra/Other Personnel Fleet/BODEGA PRINCIPAL/Ana Gabriel Jacome Arevalo/Cajero / S.         Comentario :       Imbabura / Gerencia Microcredito/Sierra/Other Personnel Fleet/BODEGA PRINCIPAL/Ana Gabriel Jacome Arevalo/Cajero / S.         Comentario :       Imbabura         Valor nuevo       SIERRA | Usuario :            | prueba      |               |      | Fecha acción : | 01/12/2020 |
| Imbabura/Gerencia Microcredito/Sierra/Other Personnel Fleet/BODEGA PRINCIPAL/Ana Gabriel Jacome Arevalo/Cajero /       Posición nueva :     SIERRA/Gerencia Microcredito/Sierra/Other Personnel Fleet/BODEGA PRINCIPAL/Ana Gabriel Jacome Arevalo/Cajero / S.       Comentario :                                                                                                    | Posición :           | POSICION PE | RIMERA        |      | Estado :       | Aprobado   |
| Centro de costo Imbabura SIERRA                                                                                                    |                      |             |               |      |                |            |
|                                                                                                    | Comentario :         |             | de estein     | v    |                |            |
| *                                                                                                    | Comentario :<br>Tipo | Va          | alor anterior | Valc | r nuevo        |            |

#### Cabecera

- Secuencial: Contiene el número asignado de forma automática por el sistema
- Fecha: Contiene la fecha en la se crea el registro de posición
- Usuario: Contiene el nombre del usuario que crea el registro de posición
- Fecha acción: Contiene la fecha a la que aplica el cambio realizado en la posición
- Posición: Permite seleccionar la posición a ser modificada
- Estado: Define el estado de la acción sobre la posición Aprobado / Pendiente
- Posición Anterior: Contiene la descripción de la posición anterior
- Posición Nueva: Contiene la descripción de la nueva posición
- Comentario: Contiene información adicional sobre el cambio realizado

#### Detalle

- Tipo: Contiene la lista de atributos configurados, asignados al registro de la posición
- Valor anterior: Indica el dato inicial de la posición
- Valor nuevo: Se define el nuevo dato a cambiar en la posición

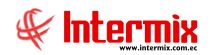

### Uso de la Posición

## Asignación de una posición

Dentro de la *Ficha del Empleado – Empleados*, en la pestaña *Datos del contrato,* se selecciona la posición a la que pertenece el empleado, al seleccionar este campo automáticamente el sistema asigna de acuerdo a la posición, los datos relacionados.

| mpieado                     | INTERMIX                                                               |
|-----------------------------|------------------------------------------------------------------------|
| atos Datos del contrato Dat | os adicionales                                                         |
| Nombres : Edison Cayam      | be                                                                     |
| Contrato Forma de pago As   | istencia Condicionante                                                 |
| Código de rol :             | Distribución CC : Un solo centro 💟                                     |
| Tipo contrato :             | Indefinido V Tiempo : 0 🕀 Mes V                                        |
| Tipo Jornada Nom. :         | Jornada Parcial Vro. Horas mes (JP/JC): 0 💭 240                        |
| Posición :                  | POSICION PRIMERA-Imbabura/Gerencia Microcredito/Sierra/Other Personnel |
| Lugar de trabajo :          | BODEGA PRINCIPAL                                                       |
| Centro de costo :           | Imbabura \cdots                                                        |
| División organizacional :   | Gerencia Microcredito                                                  |
| Cargo :                     | Cajero / Senior                                                        |
| Supervisor :                | Ana Gabriel Jacome Arevalo                                             |
| Sub Grupo :                 | Other Personnel Fleet Fec. Afil. IESS : 22/07/2011                     |
| Grupo/Categoría:            | N/A Fec. Ingreso : 22/07/2011                                          |
| Lugar de pago IESS :        | <n a=""> Fec. Salida : 22/07/2011 V</n>                                |
| Tipo vacación :             | Negar : 🔽 Nro. Patronal :                                              |
| E-mail institucional :      | Ext. Tel. :                                                            |

Al ser definida una posición, los campos relacionados quedan bloqueados y no pueden ser modificados.

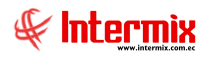

### Modificación de una Posición

Para realizar una actualización o modificación en la posición definida al empleado, se debe realizar una acción de personal, seleccionando la acción de "*Cambio de posición*".

| ción de personal   |              | 1                |             |                  |                  |           |
|--------------------|--------------|------------------|-------------|------------------|------------------|-----------|
| ) 🔨 🔛 🧾            | 0 🕐          |                  |             |                  |                  |           |
| cción de pers      | sonal        |                  |             |                  | INT              | ERMIX S J |
| atos Imprimir      |              |                  |             |                  |                  |           |
| Secuencial :       |              |                  | Prospecto : | Fecha registro : | 01/12/2020       |           |
| Empleado :         | EMPLEADO EX  | TRANJERO         |             |                  |                  |           |
| Empresa destino:   | INTERMIX S.A |                  |             | Nro. ID. :       | 123456789012     |           |
| Lugar de trabajo : | BODEGA PRIN  | CIPAL            |             | Código de rol :  | EMPL135          |           |
| Estado empleado :  | Activo       |                  |             | Tipo empleado :  | Empleado         |           |
| Estado acción :    | V Nr         | o. Acción :      |             | Fecha acción :   | 01/12/2020       |           |
| Comentario :       |              | ,                |             |                  | ,                |           |
|                    |              |                  |             |                  |                  | $\sim$    |
| Acción             |              | Valor anterior   | Valor nuevo | Tipo movimiento  | o Tipo finiquito |           |
| Cambio de posic    | ión          | POSICION PRIMERA |             | Voluntaria       | 0                |           |
|                    |              |                  |             |                  |                  |           |
|                    |              |                  |             |                  |                  |           |
|                    |              |                  |             |                  |                  |           |
|                    |              |                  |             |                  |                  |           |
| He Hecord          | 1 of 1 🕨 🗭   |                  |             |                  |                  | >         |
|                    |              |                  |             |                  |                  |           |

Al realizar la actualización en la posición, se actualiza en todo el grupo de empleados asignado a ese grupo.

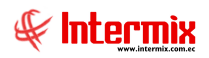

## **Parámetros TH**

Esta opción permite al usuario realizar cambios sobre parámetros de talento humano, cuyos valores pueden cambiar según la legislación del país. Por ejemplo: sueldo básico vigente.

Los mismos parámetros encontramos en Consola – Parámetros Técnicos – Parámetros.

Se ingresa a esta opción seleccionando el menú *Talento Humano,* módulo *Parámetros Talento Humano* y "haciendo clic" en la opción *Parámetros TH.* 

## Visor múltiple

El visor múltiple a través del cual el sistema presenta los registros de los parámetros de talento humano, donde se pueden visualizar los siguientes datos:

| Parámetros TH |           |     |                               |                         |                                                                                                  |                               |
|---------------|-----------|-----|-------------------------------|-------------------------|--------------------------------------------------------------------------------------------------|-------------------------------|
| grid          |           |     |                               |                         |                                                                                                  |                               |
|               | Secuencia | al  | Nombre                        | Valor                   | Descripción                                                                                      | Key                           |
|               | >         | 603 | prmDecimoCuartoAjusteNominaRH | 400 0:0:8:7 0:0:3:2 0 0 | Parámetro que contiene el Sueldo Básico aprobado, secuencial de concepto Décimo Cuarto Cost      | prmDecimoCuartoAjusteNominaRH |
|               |           | 492 | prmIdEvAsistencia             | 1;1,2                   | 0» No afecta a continuidad 1» Afecta a continuidad; Identificador del tipo de evento de asistenc | prmIdEvAsistencia             |
|               |           | 249 | prm_Multiplo_IR               | 1:1;65:2;1:2            | Parámetro que indica con que múltiplo se trabajará para el cálculo del impuesto a la renta depen | prmMultiploImpuestoRentaRH    |

- Secuencial: Contiene el número asignado de forma automática por el sistema
- Nombre: Contiene el nombre del parámetro de talento humano
- Valor: Contiene el valor del parámetro de talento humano
- Descripción: Descripción del parámetro de talento humano
- Key: Nombre único que identifica al parámetro

## Visor simple

| Paráme | etros TH                                  |                                                                |                                                                |                             |                              |                                           |  |
|--------|-------------------------------------------|----------------------------------------------------------------|----------------------------------------------------------------|-----------------------------|------------------------------|-------------------------------------------|--|
|        | 0 📀                                       |                                                                |                                                                |                             |                              |                                           |  |
| Pará   | ámetros TI                                | 1                                                              |                                                                |                             |                              | INTERMIX S.A                              |  |
| Datos  |                                           |                                                                |                                                                |                             |                              |                                           |  |
|        |                                           |                                                                |                                                                |                             |                              |                                           |  |
|        | Parámetro : prmDecimoCuartoAjusteNominaRH |                                                                |                                                                |                             |                              |                                           |  |
| _      |                                           | ,                                                              |                                                                |                             |                              |                                           |  |
|        | Sueldo Básico                             | Código provisión D4 Sierra                                     | Código pago D4 Sierra                                          | Mes desde                   | Mes hasta                    | Código provisión D4 Co                    |  |
| •      | 400                                       |                                                                |                                                                | Agosto                      | Julio                        |                                           |  |
|        |                                           |                                                                |                                                                |                             |                              |                                           |  |
|        |                                           |                                                                |                                                                |                             |                              |                                           |  |
|        |                                           |                                                                |                                                                |                             |                              |                                           |  |
| He     | Record                                    |                                                                |                                                                |                             |                              | >                                         |  |
|        |                                           |                                                                |                                                                |                             |                              |                                           |  |
|        | Des                                       | cripción : Parámetro que<br>Cuarto Costa Si<br>el empleado tra | contiene el Sueldo Básico<br>ierra y número de mes de<br>baje. | aprobado, s<br>sde y hasta, | ecuencial de<br>correspondie | concepto Décimo A<br>ente a la región que |  |

Los casilleros activos, dependen de la data que deba configurar el parámetro

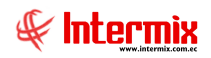

#### Ejemplo sueldo básico vigente

- Parámetro: Define el parámetro de talento humano que estamos configurando
- Sueldo básico: Indica el sueldo básico del empleado
- Código provisión D4 Sierra: Nos muestra el código de provisión para la sierra
- Código pago D4 Sierra: Indica el código de pago de la provisión para la sierra
- Mes desde: Define el mes desde el cual se paga la provisión ya sea de sierra o costa
- Mes hasta: Define el mes hasta el cual se paga la provisión ya sea de sierra o costa
- Código provisión D4 Costa: Nos muestra el código de provisión para la costa
- Código pago D4 Costa: Indica el código de pago de la provisión para la costa
- Mes ajuste: Este campo define el mes de ajuste para las provisiones
- Genera pago automático provisión S/N: Nos indica sí el pago de provisiones es automático Si / No.
- Descripción: Explicación adicional del parámetro de talento humano